MELSOFT

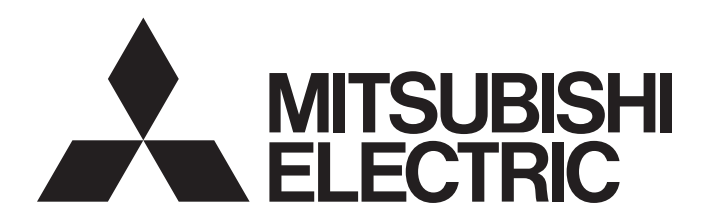

**Engineering Software** 

# GX Developer Version 8 Operating Manual (Structured Text)

-SW8D5C-GPPW-E

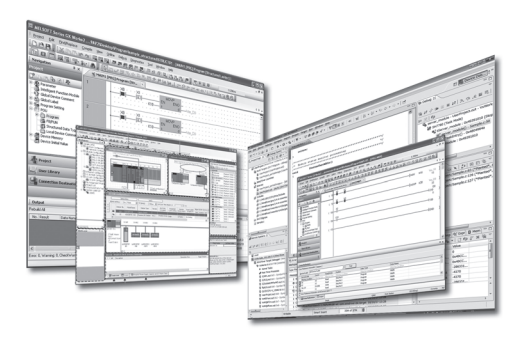

# • SAFETY PRECAUTIONS •

(Read these precautions before using this product.)

Before using this product, please read this manual and the relevant manuals carefully and pay full attention to safety to handle the product correctly. If products are used in a different way from that specified by manufacturers, the protection function of the products may not work properly. The precautions given in this manual are concerned with this product only. For the safety precautions for the programmable controller system, refer to the user's manual for the CPU module. In this manual, the safety precautions are classified into two levels: "\_\_\_\_\_\_ WARNING" and "\_\_\_\_\_\_ CAUTION".

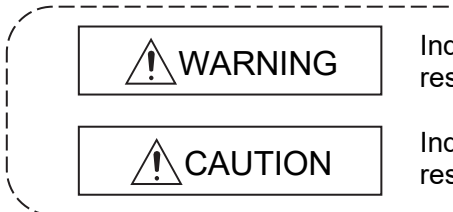

Indicates that incorrect handling may cause hazardous conditions, resulting in death or severe injury.

Indicates that incorrect handling may cause hazardous conditions, resulting in minor or moderate injury or property damage.

Under some circumstances, failure to observe the precautions given under "A CAUTION" may lead to serious consequences.

Observe the precautions of both levels because they are important for personal and system safety. Make sure that the end users read this manual and then keep the manual in a safe place for future reference.

## [Design Precautions]

# 

 When data change, program change, or status control is performed from a personal computer to a running programmable controller, create an interlock circuit outside the programmable controller to ensure that the whole system always operates safely.
 Furthermore, for the online operations performed from a personal computer to a programmable controller CDL, the corrective actions performed from a personal computer to a programmable

controller CPU, the corrective actions against a communication error due to such as a cable connection fault should be predetermined as a system.

## [Security Precautions]

# 

• To maintain the security (confidentiality, integrity, and availability) of the programmable controller and the system against unauthorized access, denial-of-service (DoS) attacks, computer viruses, and other cyberattacks from external devices via the network, take appropriate measures such as firewalls, virtual private networks (VPNs), and antivirus solutions.

## [Startup/Maintenance Precautions]

# 

• The online operations performed from a personal computer to a running programmable controller CPU (program change when a programmable controller CPU is RUN, forced I/O operation, operating status change such as RUN-STOP switching, and remote control operation) have to be executed after the manual has been carefully read and the safety has been ensured.

When changing a program while a programmable controller CPU is RUN (Online program change), it may cause a program corruption in some operating conditions. Fully understand the precautions described in Section 16.9 before use.

• Note that exchangeable modules online (while the power is on) are restricted and each of the modules has its predetermined replacement procedure. For details, refer to the online module change section in the manual of the module supporting the function.

# • CONDITIONS OF USE FOR THE PRODUCT •

(1) MELSEC programmable controller ("the PRODUCT") shall be used in conditions;
 i) where any problem, fault or failure occurring in the PRODUCT, if any, shall not lead to any major or serious accident; and

ii) where the backup and fail-safe function are systematically or automatically provided outside of the PRODUCT for the case of any problem, fault or failure occurring in the PRODUCT.

(2) The PRODUCT has been designed and manufactured for the purpose of being used in general industries.

MITSUBISHI ELECTRIC SHALL HAVE NO RESPONSIBILITY OR LIABILITY (INCLUDING, BUT NOT LIMITED TO ANY AND ALL RESPONSIBILITY OR LIABILITY BASED ON CONTRACT, WARRANTY, TORT, PRODUCT LIABILITY) FOR ANY INJURY OR DEATH TO PERSONS OR LOSS OR DAMAGE TO PROPERTY CAUSED BY the PRODUCT THAT ARE OPERATED OR USED IN APPLICATION NOT INTENDED OR EXCLUDED BY INSTRUCTIONS, PRECAUTIONS, OR WARNING CONTAINED IN MITSUBISHI ELECTRIC USER'S, INSTRUCTION AND/OR SAFETY MANUALS, TECHNICAL BULLETINS AND GUIDELINES FOR the PRODUCT. ("Prohibited Application")

Prohibited Applications include, but not limited to, the use of the PRODUCT in;

- Nuclear Power Plants and any other power plants operated by Power companies, and/or any other cases in which the public could be affected if any problem or fault occurs in the PRODUCT.
- Railway companies or Public service purposes, and/or any other cases in which establishment of a special quality assurance system is required by the Purchaser or End User.
- Aircraft or Aerospace, Medical applications, Train equipment, transport equipment such as Elevator and Escalator, Incineration and Fuel devices, Vehicles, Manned transportation, Equipment for Recreation and Amusement, and Safety devices, handling of Nuclear or Hazardous Materials or Chemicals, Mining and Drilling, and/or other applications where there is a significant risk of injury to the public or property.

Notwithstanding the above restrictions, Mitsubishi Electric may in its sole discretion, authorize use of the PRODUCT in one or more of the Prohibited Applications, provided that the usage of the PRODUCT is limited only for the specific applications agreed to by Mitsubishi Electric and provided further that no special quality assurance or fail-safe, redundant or other safety features which exceed the general specifications of the PRODUCTs are required. For details, please contact the Mitsubishi Electric representative in your region.

(3) Mitsubishi Electric shall have no responsibility or liability for any problems involving programmable controller trouble and system trouble caused by DoS attacks, unauthorized access, computer viruses, and other cyberattacks.

#### REVISIONS

| Print Date  | * Manual Number   | Revision                                                                 |
|-------------|-------------------|--------------------------------------------------------------------------|
| Feb., 2003  | SH (NA) 080367E-A | First printing                                                           |
| Oct., 2003  | SH (NA) 080367E-B | Correction                                                               |
|             |                   | Section 3.5.5, Section 4.6                                               |
| Jun., 2004  | SH (NA) 080367E-C | Correction                                                               |
|             |                   | Abbreviations and Generic Terms in This Manual, Section 1.5.1            |
| May, 2008   | SH (NA) 080367E-D | Correction                                                               |
|             |                   | Abbreviations and Generic Terms in This Manual, Section 1.5.1            |
| Dec., 2008  | SH (NA) 080367E-E | Correction                                                               |
|             |                   | About Manuals, Abbreviations and Generic Terms in This Manual,           |
|             |                   | Section 1.5.1, Section 4.3.2                                             |
| Jan., 2010  | SH (NA) 080367E-F | Addition                                                                 |
|             |                   | CONDITIONS OF USE FOR THE PRODUCT                                        |
|             |                   | Correction                                                               |
|             |                   | SAFETY PRECAUTIONS, INTRODUCTION,                                        |
|             |                   | About Manuals, How to Use This Manual,                                   |
|             |                   | Abbreviations and Generic Terms in This Manual, Section 1.2,             |
|             |                   | Section 1.5.1, Section 3.1, Section 3.2.1, Section 3.2.3, Section 3.3.2, |
| Nov 2022    | SH (NA) 080367E-G | Section 4.3.2, Section 4.4                                               |
| 1101., 2022 |                   |                                                                          |
|             |                   | PRODUCT INTRODUCTION Section 1.3.1 Section 1.3.2                         |
|             |                   |                                                                          |
|             |                   |                                                                          |
|             |                   |                                                                          |
|             |                   |                                                                          |
|             |                   |                                                                          |
|             |                   |                                                                          |
|             |                   |                                                                          |
|             |                   |                                                                          |
|             |                   |                                                                          |
|             |                   |                                                                          |
|             |                   |                                                                          |
|             |                   |                                                                          |
|             |                   |                                                                          |
|             |                   |                                                                          |

Japanese Manual Version SH-080364-I

This manual confers no industrial property rights or any rights of any other kind, nor does it confer any patent licenses. Mitsubishi Electric Corporation cannot be held responsible for any problems involving industrial property rights which may occur as a result of using the contents noted in this manual.

© 2003 MITSUBISHI ELECTRIC CORPORATION

#### INTRODUCTION

Thank you for purchasing the engineering software, MELSOFT series.

Before using this product, please read this manual and the relevant manuals carefully and develop familiarity with the functions and performance of the MELSOFT series to handle the product correctly. Note that the menu names and operating procedures may differ depending on an operating system in use and its version. When reading this manual, replace the names and procedures with the applicable ones as necessary.

#### CONTENTS

| AFETY PRECAUTIONS                 | A- | 1 |
|-----------------------------------|----|---|
| CONDITIONS OF USE FOR THE PRODUCT | A- | 3 |
| REVISIONS                         | A- | 4 |
| NTRODUCTION                       | A- | 5 |
| CONTENTS                          | A- | 5 |
| IANUALS                           | A- | 7 |
| IOW TO USE THIS MANUAL            | A- | 8 |
| SENERIC TERMS AND ABBREVIATIONS   | A- | 9 |
|                                   |    |   |

#### 1. OVERVIEW

| - | T | το | 1- | 5 |
|---|---|----|----|---|
|   |   |    |    |   |
|   |   |    |    |   |
|   |   |    |    |   |

| 1.1 What Is the ST Language?                            |              |
|---------------------------------------------------------|--------------|
| 1.2 Features                                            |              |
| 1.3 Installation                                        |              |
| 1.3.1 Installation method                               |              |
| 1.3.2 Operating environment                             |              |
| 1.4 Screen Display and Names for Creating ST Programs   |              |
| 1.4.1 ST edit screen                                    |              |
| 1.5 Specifications                                      |              |
| 1.5.1 Corresponding programmable controller CPUs        |              |
| 1.5.2 Specifications and precautions for ST edit screen |              |
| 2. ST PROGRAM CREATION PROCEDURE                        | 2- 1 to 2- 2 |

# 3. ST PROGRAMMING

| 3.2 Entering an ST Program                          | 3-3  |
|-----------------------------------------------------|------|
| 3.2.1 Entering a function                           | 3-4  |
| 3.2.2 Entering a label                              | 3-6  |
| 3.2.3 Creating a comment                            | 3-8  |
| 3.2.4 Control syntax upper case conversion function | 3-9  |
| 3.2.5 Auto indent function                          | 3-10 |
| 3.3 Useful Edit Functions                           | 3-11 |
| 3.3.1 Using the bookmark                            | 3-12 |

#### 3- 1 to 3-34

| 3.3.2 Displaying a function parameter    |      |
|------------------------------------------|------|
| 3.3.3 Window division                    |      |
| 3.3.4 Displaying the label information   |      |
| 3.3.5 Find/Replace                       | 3-18 |
| 3.3.6 Line jump                          |      |
| 3.3.7 Open Function Block                |      |
| 3.3.8 Copy/Cut/Paste                     |      |
| 3.3.9 Undo/Redo                          |      |
| 3.4 Performing Convert (Compile)         |      |
| 3.5 Customizing the ST Edit Screen       |      |
| 3.5.1 Changing the auto indent/tab width |      |
| 3.5.2 Changing the display colors        |      |
| 3.5.3 Changing the display font          |      |

## 4. ONLINE

4- 1 to 4-20

| 4.1 Read from PLC                                       | 4- 1         |
|---------------------------------------------------------|--------------|
| 4.2 Write to PLC                                        |              |
| 4.3 Monitoring the ST Program                           |              |
| 4.3.1 Monitoring the ST program                         | 4- 5         |
| 4.3.2 Troubleshooting at error occurrence in ST program | 4- 7         |
| 4.4 Online Change                                       | 4-11         |
| 4.5 Device Test                                         | 4-13         |
| 4.6 Debug Function                                      | 4-15         |
| 4.6.1 Debug function flowchart                          | 4-15         |
| 4.6.2 Starting/Ending debug function                    | 4-16         |
| 4.6.3 Setting/Clearing break points                     | 4-17         |
| 4.6.4 Break execution/1 Line execution                  | 4-19         |
| 4.6.5 Break point list                                  | 4-20         |
| 4.6.6 Clearing all break points                         | 4-20         |
| 5. PRINT                                                | 5- 1 to 5- 3 |

| INDEX | Index- 1 to Index- 2 |
|-------|----------------------|

#### MANUALS

The manuals related to this product are shown below. Refer to the following table when ordering required manuals.

#### **Related Manuals**

| Manual Name                                                                                                    | Manual Number<br>(Model Code) |
|----------------------------------------------------------------------------------------------------|-------------------------------|
| GX Developer Version 8 Operating Manual (Startup)<br>Explains the system configuration, installation method and startup procedure of GX Developer.<br>(Sold separately)                                                                     | SH-080372E<br>(13JU40)        |
| GX Developer Version 8 Operating Manual<br>Explains operation methods such as creating, printing, monitoring, and debugging programs using GX<br>Developer.<br>(Sold separately)                                                            | SH-080373E<br>(13JU41)        |
| GX Developer Version 8 Operating Manual (Function Block)<br>Explains the editing and monitoring operations of the function blocks using GX Developer.<br>(Sold separately)                                                                  | SH-080376E<br>(13JU44)        |
| Structured Text (ST) Programming Guide Book<br>Intended for beginners, i.e., those who will create structured text (ST) programs for the first time.<br>Explains basic operations and functions using sample programs.<br>(Sold separately) | SH-080368E<br>(13JF69)        |
| MELSEC-Q/L Programming Manual (Structured Text)<br>Explains the programming methods in structured text language.<br>(Sold separately)                                                                                                    | SH-080366E<br>(13JF68)        |
| MELSEC-Q/L Programming Manual (Common Instructions)<br>Explains the methods of using the sequence instructions, basic instructions and application instructions.<br>(Sold separately)                                                       | SH-080809ENG<br>(13JW10)      |
| GX Simulator Version 6 Operating Manual<br>Explains the setting and operating methods for monitoring the device memory and simulating the<br>machine side operations using GX Simulator.<br>(Sold separately)                               | SH-080169<br>(13JU17)         |

REMARK

The Operating Manuals and Structured Text (ST) Programming Guide Book are included on the software package in a PDF file format.

Manuals in printed form are sold separately for single purchase. Order a manual by quoting the manual number (model code) listed in the table above.

#### This Manual ...

This manual is a commentary that gives in-depth explanation of the operation methods to create structured text (ST) programs using GX Developer. Refer to this manual when information on operation details is necessary.

"Chapter 1 Overview" describes the outline of the structured text (ST) language, the installation method, the screen display and names for creating structured text (ST) programs, the corresponding programmable controller CPUs, and others. "Chapter 2 ST Program Creation Procedure" describes a structured text (ST) program creation procedure in a flowchart.

"Chapter 3 ST Programming" describes how to create a new structured text (ST) program, how to perform operations of editing functions useful for input, and others. "Chapter 4 Online" describes the procedure for writing the created structured text (ST) program to the programmable controller CPU, the device test operation method, and others.

"Chapters 5 Print" describes the printing operation procedure, etc.

| Symbol | Description                                                 | Example                         |
|--------|-------------------------------------------------------------|---------------------------------|
| Point  | Gives the section-related knowledge and useful information. | Point                           |
| []     | Menu name of menu bar                                       | [Project]                       |
| ()     | Icon of toolbar                                             | ( 🗳 )                           |
| << >>  | Tab name of dialog box                                      | < <select file="">&gt;</select> |
|        | Command button of dialog box                                | Jump Button                     |

The following explains the symbols and information used in this manual.

#### Programming Manual ...

Use the "MELSEC-Q/L Programming Manual (Structured Text)" to perform structured text (ST) programming with GX Developer. It is suitable for the users who have the knowledge and programming experience of programmable controller ladder programs and for the users who have the knowledge and programming experience of high-level languages such as the C language.

#### When using the structured text language for the first time ...

Refer to the "Structured Text (ST) Programming Guidebook", which describes the outline of the structured text (ST) language, the procedures for creating a structured text (ST) program using GX Developer and writing it to the programmable controller CPU, the information necessary for that purpose, and others.

#### When information on other than structured text programming is necessary ...

Refer to the "GX Developer Version 8 Operating Manual" or "GX Developer Version 8 Operating Manual (Startup)".

#### GENERIC TERMS AND ABBREVIATIONS

This manual uses the generic terms and abbreviations listed in the following table to discuss the software packages and programmable controller CPUs. Corresponding module models are also listed if needed.

| Generic terms and abbreviations | Description                                                                                                    |
|---------------------------------|----------------------------------------------------------------------------------------------------|
| ST                              | Abbreviation for structured text.                                                                                                    |
| GX Developer                    | Generic product name for model names SW8D5C-GPPW-E, SW8D5C-GPPW-EA, SW8D5C-GPPW-EV and SW8D5C-GPPW-EVA.                                                                                                    |
| FB                              | Abbreviation for function block.                                                                                                    |
| Basic model QCPU                | Generic term for Q00JCPU, Q00CPU and Q01CPU of function version B or<br>later.                                                                                                    |
| High Performance model QCPU     | Generic term for Q02(H)CPU, Q06CPU, Q12HCPU and Q25HCPU.                                                                                                    |
| Universal model QCPU            | Generic term for Q00UJCPU, Q00UCPU, Q01UCPU, Q02UCPU, Q03UDCPU, Q03UDECPU, Q04UDHCPU, Q04UDEHCPU, Q06UDHCPU, Q06UDEHCPU, Q10UDHCPU, Q10UDHCPU, Q13UDHCPU, Q13UDEHCPU, Q20UDHCPU, Q20UDEHCPU, Q26UDHCPU and Q26UDEHCPU.                                                 |
| Process CPU                     | Generic term for Q02PHCPU, Q06PHCPU, Q12PHCPU and Q25PHCPU.                                                                                                    |
| Redundant CPU                   | Generic term for Q12PRHCPU and Q25PRHCPU.                                                                                                    |
| QCPU (Q mode)                   | Generic term for Q00J, Q00UJ, Q00, Q00U, Q01, Q01U, Q02(H), Q02PH,<br>Q02U, Q03UD, Q03UDE, Q04UDH, Q04UDEH, Q06H, Q06PH, Q06UDH,<br>Q06UDEH, Q10UDH, Q10UDEH, Q12H, Q12PH, Q12PRH, Q13UDH,<br>Q13UDEH, Q20UDH, Q20UDEH, Q25H, Q25PH, Q25PRH, Q26UDH and<br>Q26UDEHCPU. |
| LCPU                            | Generic term for L02CPU and L26CPU-BT.                                                                                                    |

## **1 OVERVIEW**

This manual explains the editing operation for the structured text (hereafter abbreviated to ST) of the GX Developer Version 8 software package (hereafter abbreviated to GX Developer).

For the explanation of the functions in other than ST, refer to the corresponding manuals given in "Related Manuals".

#### 1.1 What Is the ST Language?

The ST language is defined in the International Standard IEC61131-3 that stipulates the logic description system in open controllers.

The ST language supports operators, control syntaxes and functions to permit the following descriptions.

Control syntaxes such as conditional sentence-dependent selective branch and repetitive sentence-based repetition

- Expressions using operators (\*, /, +, -, <, >, =, etc.)
- Call of user-defined function blocks (FB)
- Call of functions (MELSEC functions, IEC functions)
- Description of comments

The main features of the ST language are as described below.

(1) Free description in text format

The ST language allows the description of alphanumeric characters, comments and labels in text format.

| - | ST MAIN  | N 9Row 105Step     |           |           |          |        |          |          |        |        |        | _    |    | × |
|---|----------|--------------------|-----------|-----------|----------|--------|----------|----------|--------|--------|--------|------|----|---|
|   | (* A val | ve is closed when  | the limit | switch    | of a tar | k turn | s on.A v | valve is | opened | when   | turned | off. | *) |   |
|   | IF Limit | _switch = TRUE THE | N         |           |          |        |          |          |        |        |        |      |    |   |
|   | Valv     | e := FALSE;        | (* .      | A valve : | is close | d when | a limit  | : switch | turns  | on *)  |        |      |    |   |
|   | ELSE     |                    |           |           |          |        |          |          |        |        |        |      |    |   |
|   | Valv     | e := TRUE;         | (* .      | A valve : | is opene | d when | a limit  | : switch | turns  | off *) |        |      |    |   |
|   | END_IF;  |                    |           |           |          |        |          |          |        |        |        |      |    | - |

(2) Programming on the same level as those of the C and other highlevel languages

Like the high-level languages such as C, the ST language can describe control with control syntaxes such as conditional sentence-dependent selective branches and repetitive sentence-based repetitions. Hence, easy-to-read programs can be written briefly.

```
ST MAIN 17Row 148Step
                                                                                                          _ 🗆 🗙
 (* Lines A, B, and C are controlled. *)
CASE Line OF
                                                                                                                 ٠
     1: Start_switch := TRUE;
2: Start_switch := FALSE;
                                    (* Conveyer operation start *)
                                    (* Conveyer stop *)
     3: Start_switch := TRUE;
                                    (* Warning of a conveyer stop *)
        Warning_lamp := TRUE;
 END CASE;
 IF Start_switch = TRUE THEN
                                    (* It processes 100 times *)
     FOR Num_of_process := 0
         TO 100
BY 1 DO
          Parts_A := Parts_A + 1;
     END_FOR;
 END_IF;
```

#### (3) Ease of describing operation processings

Capable of briefly describing easy-to-read operation processings that are difficult to describe in lists or ladders, the ST language has a high level of program readability and is suitable for the fields where complex arithmetic operations, comparison operations, etc. are performed.

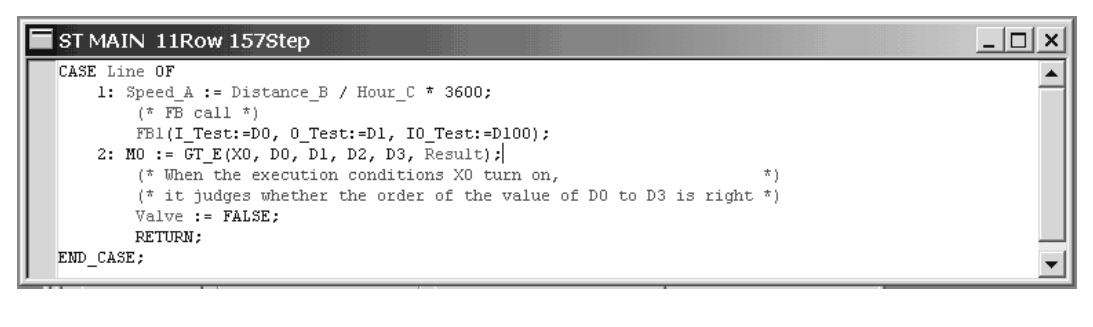

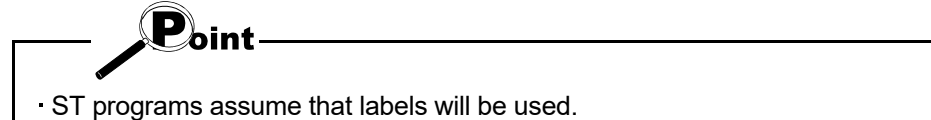

Please understand how to use labels in advance.

#### 1.2 Features

ST programs are described in ST language. Creating ST programs using GX Developer enables efficient programming to be performed in excellent operation environment. The following provides the main features of ST programs in the QCPU(Q mode)/LCPU.

(1) Design efficiency improved by defining processings as parts With often used processings defined as parts in the form of function blocks (FB) in ST language, they can be used in necessary areas of each program. This not only enhances the efficiency of program development but also reduces program mistakes, improving program quality.

For more information, refer to the "GX Developer Operating Manual (Function Block)" given in Related Manuals.

- (2) Program change during system operation (online change) Part of a running program can be changed without the programmable controller CPU being stopped.
- (3) Connection with other language programs Since the QCPU(Q mode)/LCPU also supports languages other than the ST, the language adequate for processing can be used to increase the efficiency of program development. The High Performance model QCPU/Universal model QCPU/Process CPU /Redundant CPU/LCPU allow execution conditions to be set on a file basis, and multiple program files to be written to a single programmable controller CPU. Multiple languages support widespread application under optimum control.

#### (4) A wealth of functions available

The MELSEC functions compatible with various common instructions for the QCPU(Q mode)/LCPU and the IEC functions defined in IEC61131-3 are available for ST programs in the QCPU(Q mode)/LCPU.

For more information, refer to the "MELSEC-Q/L Programming Manual (Structured Text)" given in Related Manuals.

#### 1.3 Installation

This section explains the installation method and operation environment necessary for creating ST programs.

#### 1.3.1 Installation method

For programming in structured text (ST) language, install GX Developer in the following procedure.

- 1) Insert the installation media to the drive, or save it to the system drive.
- 2) Double-click "setup.exe" in the folder.
- 3) Make setting and selection in the procedure of the installation wizard.
- 4) Check the "ST (Structured Text) language programming function" check box, and execute installation.

| Select Components |                                                                                                    | × |
|-------------------|----------------------------------------------------------------------------------------------------|---|
|                   | Please select install following function.<br>(ST Language is a structurizing text language that is defined by<br>IEC61131-3 standard)<br>ST (Structured Text) language programming function |   |
|                   | < <u>B</u> ack <u>N</u> ext > Cancel                                                                                                    |   |

## REMARK

For details, refer to the "GX Developer Operating Manual (Startup)" given in Related Manuals.

## 1.3.2 Operating environment

For operating environment when using the ST language programming function, refer to "GX Developer Operating Manual (Startup)" listed in Related Manuals while pay attention to the items shown in POINT below.

#### 1.4 Screen Display and Names for Creating ST Programs

This section explains the basic information such as the screen display, function list and key operations.

#### 1.4.1 ST edit screen

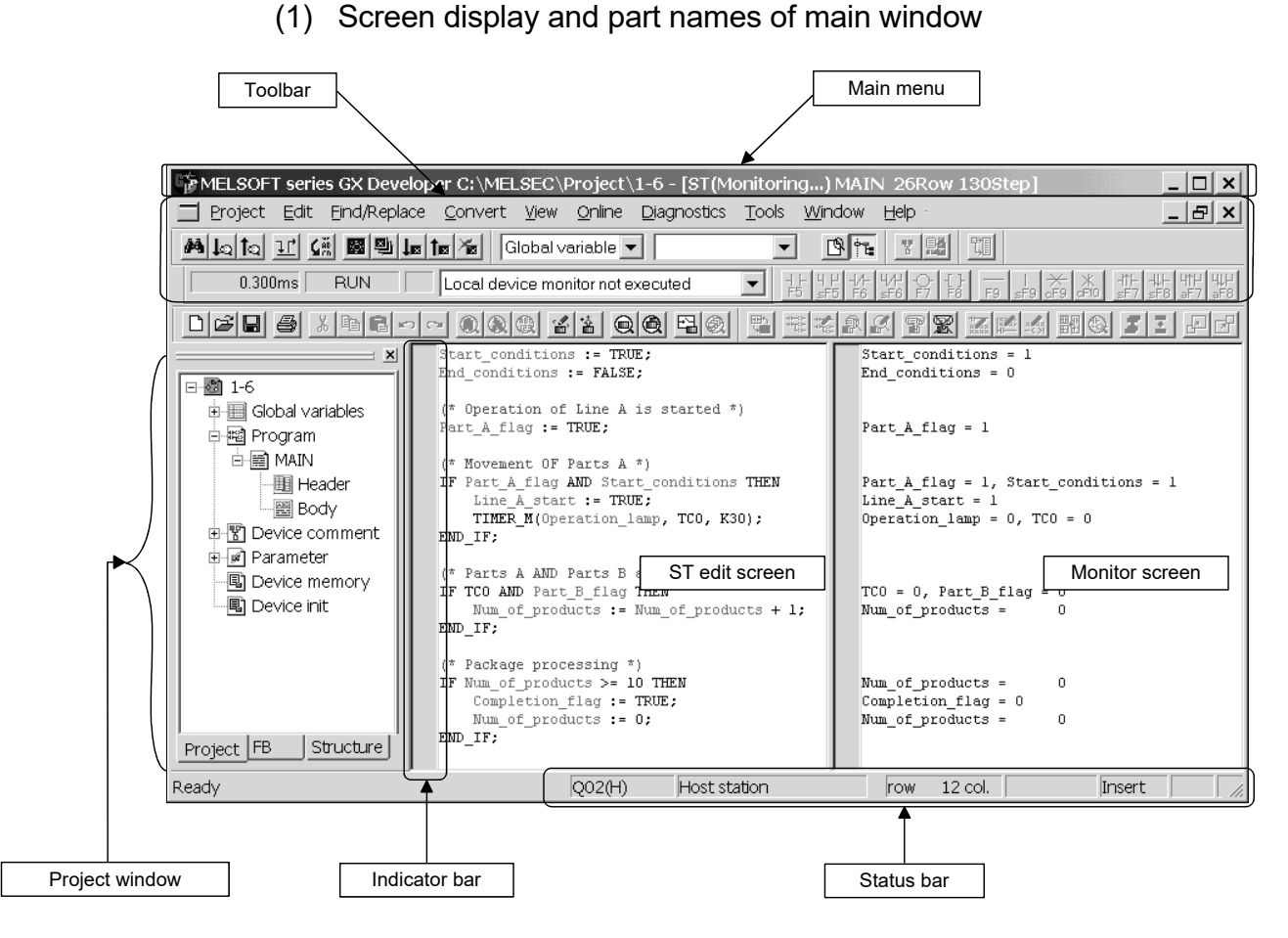

#### (2) Part names and functions

| Name           | Function                                          |
|----------------|---------------------------------------------------|
| Main menu      | Select the menu item.                             |
| Toolbar        | Clicking the selected icon executes the function. |
| Project window | Programs and various data are managed.            |
| ST edit screen | Screen for editing an ST program.                 |
| Monitor screen | Displays the condition of the executed program.   |
| Indicator bar  | Displays the condition during editing.            |
| Status bar     | Displays the cursor position on the edit screen.  |
|                | Displays the cursor mode on the program screen.   |

- (3) About the shortcut keys and toolbar
  - 1) Shortcut keys

The shortcut keys are assigned to enable menu item selection and instruction input from the keyboard.

2) Toolbar

Displays the menu items with icons.

Whether the toolbar is displayed or hidden can be specified by choosing [View] - [Toolbar].

| General                      | Shortcut Keys | Toolbar      | Mouse Right-click |
|------------------------------|---------------|--------------|-------------------|
| Move to first line           | Ctrl + Home   |              |                   |
| Move to last line            | Ctrl + End    | —            | _                 |
| All select                   | Ctrl + A      | —            | _                 |
| Print                        | Ctrl + P      | 4            |                   |
| Cut                          | Ctrl + X      | ж            | 0                 |
| Сору                         | Ctrl + C      |              | 0                 |
| Paste                        | Ctrl + V      | Ê            | 0                 |
| Undo                         | Ctrl + Z      | S.           | 0                 |
| Redo                         | Ctrl + Y      | C            | 0                 |
| Writing to PLC               |               | 2.<br>100    |                   |
| Registered device<br>monitor | _             |              | _                 |
| Device batch monitor         | _             |              | _                 |
| Check parameter              |               | 8            | _                 |
| Select function              | Shift + F11   | _            | 0                 |
| Select label                 | F11           | _            | 0                 |
| Project data list            | Alt + 0       | —            | _                 |
| Find                         | Ctrl + F      | <b>#4</b>    | 0                 |
| Find downward                | F5            | La.          |                   |
| Find upward                  | Shift + F5    | <b>1</b> ର   | _                 |
| Replace                      | Ctrl + H      | <u>, 11,</u> | 0                 |
| Line jump                    | Ctrl + J      | <b>G</b> Ä   |                   |
| Bookmark setting             | Ctrl + F7     |              | 0                 |
| Bookmark list                | —             | <u>막</u>     |                   |
| Bookmark downward            | F7            | ↓            |                   |
| Bookmark upward              | Shift + F7    | 1 <u>e</u>   |                   |
| Delete all bookmark          | —             | ×            |                   |
| Convert/compile              | F4            |              | —                 |

<List of shortcut keys and toolbar icons used mainly on ST edit screen>

| General                                        | Shortcut Keys   | Toolbar | Mouse Right-click |
|------------------------------------------------|-----------------|---------|-------------------|
| Convert/Compile (All<br>programs being edited) | Ctrl + Alt + F4 | (JH-1)  | _                 |
| Convert/Compile<br>(Online change)             | Shift + F4      | _       | _                 |
| Start monitor<br>(all windows)                 | Ctrl + F3       | _       | _                 |
| Stop monitor<br>(all windows)                  | Ctrl + Alt + F3 | _       | _                 |
| Start monitor                                  | F3              | ł       | —                 |
| Stop monitor                                   | Alt + F3        | 阙       | _                 |
| Device test                                    | Alt + 1         | 2ª      | 0                 |
| Remote operation                               | Alt + 6         |         |                   |

## 1.5 Specifications

This section explains the specifications for use of ST programs on GX Developer.

### 1.5.1 Corresponding programmable controller CPUs

| The following models of programmable controller CP | U are applicable to ST programs. |
|----------------------------------------------------|----------------------------------|
|----------------------------------------------------|----------------------------------|

| Basic model QCPU            | High Performance<br>model QCPU                     | Universal model<br>QCPU                                                                                                    | Process CPU                                  | Redundant CPU          | LCPU                |
|-----------------------------|----------------------------------------------------|----------------------------------------------------------------------------------------------------|----------------------------------------------|------------------------|---------------------|
| Q00JCPU<br>Q00CPU<br>Q01CPU | Q02CPU<br>Q02HCPU<br>Q06HCPU<br>Q12HCPU<br>Q25HCPU | Q00UJCPU<br>Q00UCPU<br>Q01UCPU<br>Q02UCPU<br>Q03UDCPU<br>Q03UDCPU<br>Q03UDECPU<br>Q04UDHCPU<br>Q06UDHCPU<br>Q06UDEHCPU<br>Q10UDEHCPU<br>Q10UDEHCPU<br>Q13UDEHCPU<br>Q20UDEHCPU<br>Q20UDEHCPU<br>Q26UDEHCPU. | Q02PHCPU<br>Q06PHCPU<br>Q12PHCPU<br>Q25PHCPU | Q12PRHCPU<br>Q25PRHCPU | L02CPU<br>L26CPU-BT |

## 1.5.2 Specifications and precautions for ST edit screen

There are the following restrictions on the character input of the ST edit screen.

| Maximum number of         | 839680 characters (Two characters are used as the line feed |
|---------------------------|-------------------------------------------------------------|
| characters                | code.)                                                      |
| Maximum number of columns | 999 characters                                              |
| (display region)          |                                                             |
| Maximum number of lines   | 65535 lines                                                 |

## 2 ST PROGRAM CREATION PROCEDURE

The following flowchart indicates the general procedure of ST programming. In the following example, parts were created with the function block function and a main program was then created in ST language.

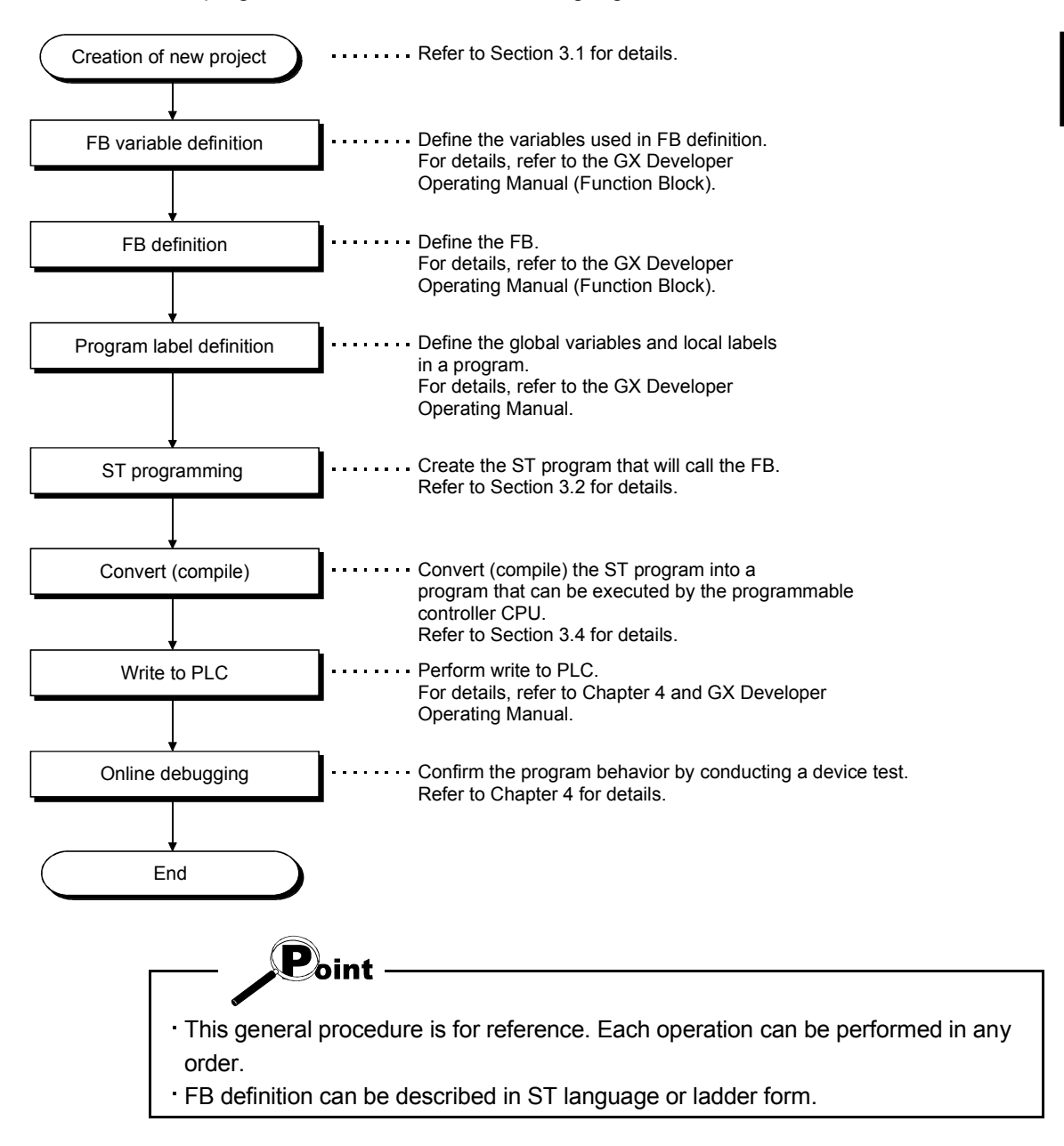

MELSOFT

# MEMO

|      | <br> |  |
|------|------|--|
|      |      |  |
|      | <br> |  |
|      |      |  |
| <br> | <br> |  |
|      |      |  |
|      |      |  |
|      |      |  |
|      | <br> |  |
|      |      |  |
|      |      |  |
|      |      |  |
|      |      |  |
|      |      |  |
|      |      |  |
|      |      |  |
|      |      |  |
|      |      |  |

## **3 ST PROGRAMMING**

This chapter explains the creation and editing methods to create a project using an ST program.

#### 3.1 Creating a New Project

This section explains the method of creating a new project.

#### [Purpose]

Set the PLC series, PLC type, label setting, program type and project name required to create a new project.

### [Operating Procedure]

Choose [Project]  $\rightarrow$  [New project], click (  $\square$  ), or press Ctrl + N.

| [Dialog E | Box]                                                                                                    |    |
|-----------|----------------------------------------------------------------------------------------------------|----|
| 6         | New Project                                                                                                    |    |
| 1)        | PLC series     OK     QCPU(Qmode)     Cancel                                                                                                    |    |
| 2)        | ► PLC Type                                                                                                    |    |
| 4)        | <ul> <li>Program type</li> <li>C Ladder</li> <li>C SFC</li> <li>C MELSAP4L</li> <li>C ST</li> <li>C Do not use label</li> <li>C Use label</li> <li>(Select when using ST program, FB and structures)</li> <li>C Device memory data which is the same as program data's name is created.</li> <li>Setup project name</li> <li>✓ Setup project name</li> </ul> | 3) |
|           | Drive/Path C:\MELSEC\GPPW Project name Title                                                                                                    |    |

[Description]

1) PLC series

Select the PLC series.

#### 2) PLC Type

Select the programmable controller CPU type to be used.

3) Label setting

Make this setting when creating a label program.

4) Program type

Set the program type to be created. To select "ST", "Use label" must be set in the label setting.

#### [Setting procedure]

- i) As the PLC series, set the QCPU (Q mode) or LCPU.
- ii) As the PLC type, set the programmable controller CPU to be used.
- iii) As the label setting, set "Use label".
- iv) As the program type, set "ST".
- v) Set "Setup project name" and click the OK button to create a new project. "Setup project name" can either be set before or after program creation.

#### REMARK

The precautions for reading and copying the project will be explained.

Reading the project

If the project that includes the ST program is read using GX Developer Version 7 or earlier where the ST language function is not installed, the following message is displayed and the project cannot be read.

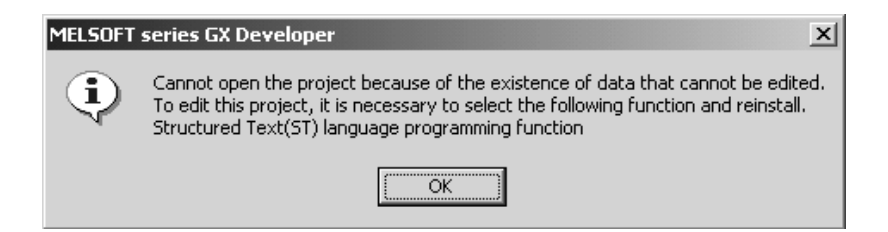

Copying the project

When the project is copied, the copied ST program and FB are in a not yet converted (not yet compiled) condition.

After copying, perform convert (compile) again.

For details, refer to the "GX Developer Operating Manual" given in Related Manuals.

### 3.2 Entering an ST Program

MELSOFT series GX Developer C:\MELSEC\Project\SAMPLE - [ST MAIN 27Row 130Step] \_ | | | × | Project Edit Find/Replace Convert View Online Diagnostics Tools Window Help \_ & × ぬねね エ 盛 國 しゅ to る Global variable 🔻 B 🔁 ¥ 厚. • 068 E.  $\odot$ 낥 ę. e de la come 7 E P ③ 태표태 💷 100 舣 Q 88 11 0 s ₹ Start\_conditions := TRUE; × ٠ Control syntax upper End conditions := FALSE; case conversion function Refer to Section 3.2.4. (\* Operation of Line A is started \*) ahles Part A flag := TRUE; 🗄 😼 Program 🗄 🗐 MAIN \* Movement OF Parts A \*) IF Part\_A\_flag AND Start\_conditions THEN Entering a function 🔠 Header Refer to Section 3.2.1. Line A start := TRUE; 🕮 Body Online change target line TIMER\_M(Operation\_lamp, TCO, K30/; ж D700 := ABS( Refer to Section 4.4. Entering a label END IF; ANY NUM ABS( ANY NUM SI Refer to Section 3.2.2. 🖫 Device memory (\* Parts A AND Parts B are assembled \*) IF TCO AND Part\_B\_flag THEN Auto indent function Creating a comment Num\_of\_products := Num\_of\_products -Refer to Section 3.2.5. Refer to Section 3.2.3. END\_IF; Package processing \* IF Num\_of\_products >= 10 THEN Completion\_flag := TRUE; Num\_of\_products := 0; END IF; Project FB Structure • Host station row 11 col. 1 Ready Q02(H)

The ST edit screen allows free editing operation to be performed like a general text editor. This section introduces the functions useful for input.

#### 3.2.1 Entering a function

#### [Purpose]

A function can be entered directly. If a function name is unknown, the function selection function can be used for input.

#### [Operating Procedure]

Choose [Edit]  $\rightarrow$  [Select function] or press Shift + F11 .

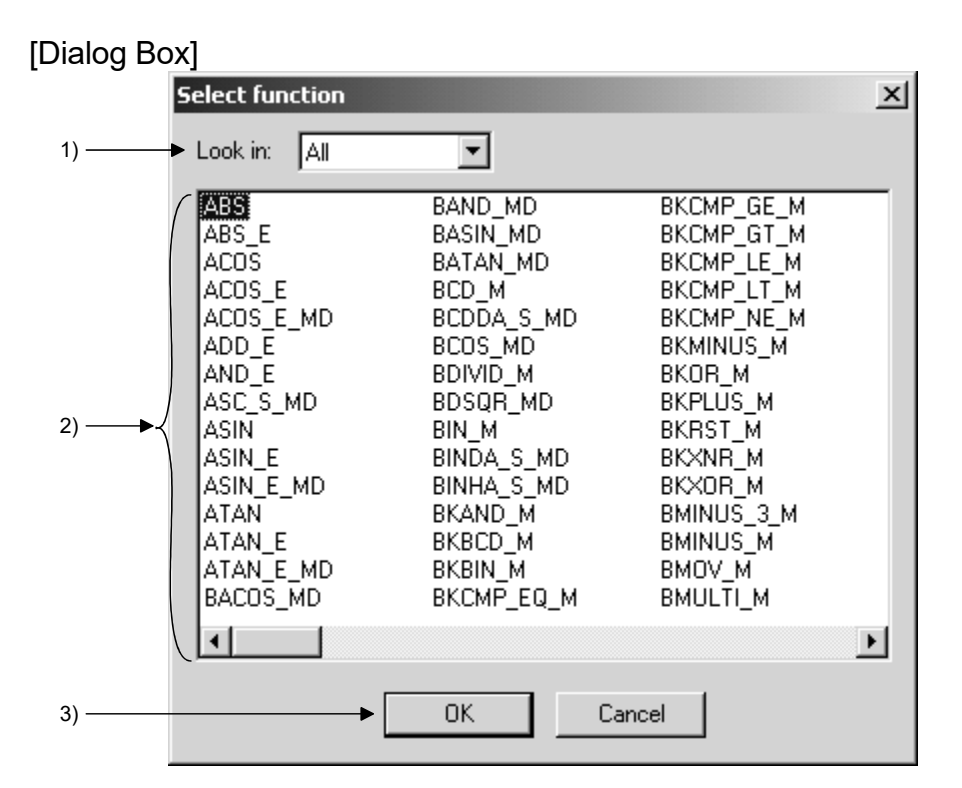

## [Description]

1) Function classification list box

The following table indicates the classification of the functions that can be selected.

| Classification   | Description                                                 |  |  |
|------------------|-------------------------------------------------------------|--|--|
| ΔΙΙ              | All MELSEC functions and IEC functions are displayed in     |  |  |
|                  | the function list box in order (ascending order) of names.  |  |  |
| MELSEC functions | All MELSEC functions are displayed in the function list     |  |  |
|                  | box in order (ascending order) of names.                    |  |  |
| IEC functions    | All IEC functions are displayed in the function list box in |  |  |
|                  | order (ascending order) of names.                           |  |  |

## REMARK

For the MELSEC functions and IEC functions, refer to the "MELSEC-Q/L Programming Manual (Structured Text)".

2) Function list box

The function list selected in the function classification list box is displayed.

```
3) OK button
```

The function selected in the function list box is inserted into the ST edit screen.

#### [Setting procedure]

- i) Select the function to be used from the function list box.
- ii) Press the OK button or Enter key to insert the function into the cursor position on the ST edit screen.

After it has been inserted, enter its parameter to complete the function.

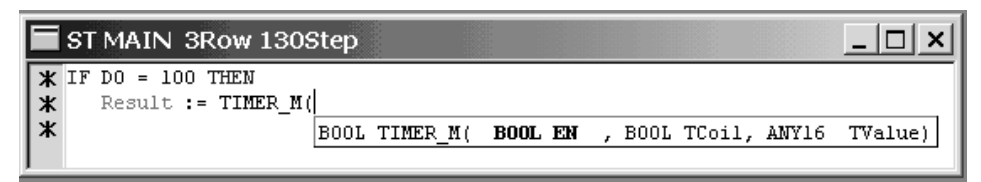

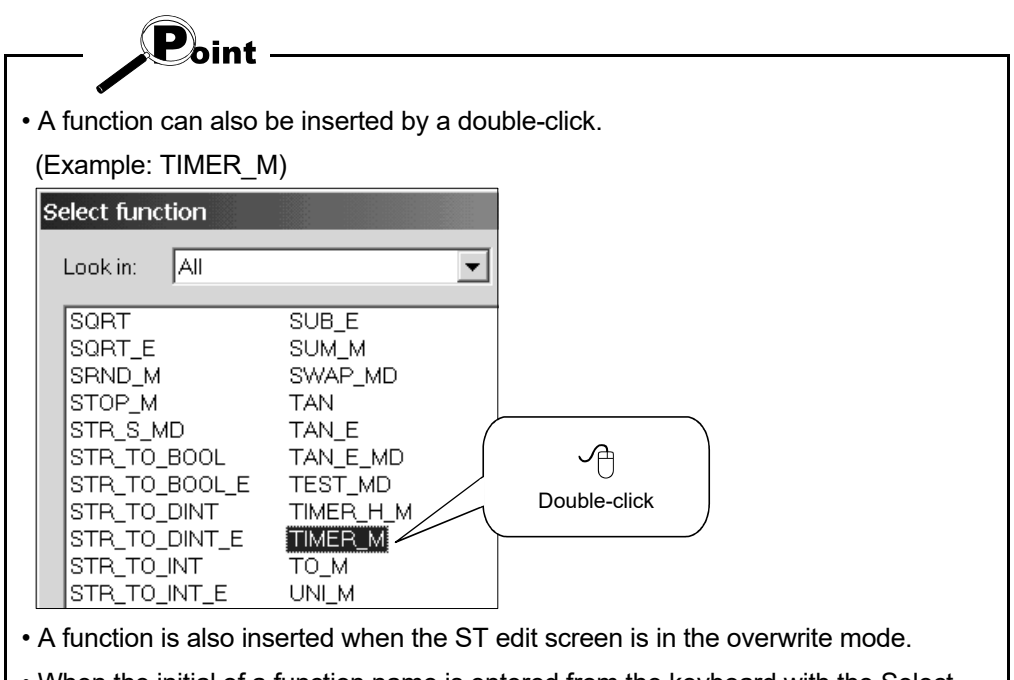

• When the initial of a function name is entered from the keyboard with the Select function screen open, the cursor moves to the first one of the function names that include that initial.

## REMARK

The parameter can be displayed in the tool tip format. For details, refer to "3.3.2 Displaying a function parameter".

#### 3.2.2 Entering a label

#### [Purpose]

If a label name is unknown during creation of the ST program, the label selection function can be used for input.

#### [Operating Procedure]

Choose [Edit]  $\rightarrow$  [Select label] or press F11 .

## [Dialog Box]

| 5   | elect label     |          |                     |                   |
|-----|-----------------|----------|---------------------|-------------------|
| (   | Label           | Constant | Device type         | Comment           |
|     | Completion_flag |          | BOOL                | The flag of comp  |
|     | End_conditions  |          | IN I<br>BOOL<br>INT | The conditions o  |
|     | Line            |          | INT                 | The number of lir |
| ►-{ | Line_A_start    |          | BOOL                | The trigger of    |
|     | Num_of_products |          | INT                 | The number of th  |
|     | Operation_lamp  |          | BOOL                | The signal of     |
|     | Part_A_flag     |          | BOOL                |                   |
|     | Part_B_flag     |          | BOOL                | •                 |
| N N |                 |          | IK I-T-             |                   |

## REMARK

Set labels on the global variable (label) setting screen and local variable (local label) setting screen.

For details, refer to the "GX Developer Operating Manual" given in Related Manuals.

#### [Description]

1) Label list

The labels, constants, device types and comments set to the corresponding global variables and local variables are displayed on the ST edit screen. The displayed labels are displayed in order of names.

### [Setting procedure]

- i) Select the label to be entered.
- ii) Press the OK button to insert the character string of the label name into the cursor position on the ST edit screen.

| End_condit:<br>(* Operation<br>Part_A_flag                                                                                                    | ions := FA<br>on of Line<br>g := TRUE; | A is start                                                                                                    | ed *)                                           |              |  |
|----------------------------------------------------------------------------------------------------|----------------------------------------|----------------------------------------------------------------------------------------------------|-------------------------------------------------|--------------|--|
| (* Movement<br>IF Part_A_1<br>Line_A_                                                                                                    | t OF Parts<br>flag AND S<br>_start     | A *)<br>tart_condit:                                                                                                    | ions THEN                                       |              |  |
| _ Poin                                                                                                    | it ——                                  |                                                                                                    |                                                 |              |  |
|                                                                                                    |                                        |                                                                                                    |                                                 |              |  |
| label name can                                                                                                    | also be in                             | serted by a                                                                                                    | double-click.                                   |              |  |
| label name can<br>Example : Line_/                                                                                                    | also be in<br>A_start)                 | iserted by a                                                                                                    | double-click.                                   |              |  |
| label name can<br>Example : Line_,<br>elect label                                                                                                    | also be in<br>A_start)                 | iserted by a                                                                                                    | double-click.                                   |              |  |
| label name can<br>Example : Line_,<br>elect label                                                                                                    | also be in<br>A_start)                 | Device type                                                                                                    | double-click.                                   |              |  |
| label name can<br>Example : Line_,<br>elect label<br>Completion_flag<br>Distance B                                                                                                    | also be in<br>A_start)                 | Device type<br>BOOL                                                                                                    | double-click.                                   |              |  |
| label name can<br>Example : Line_,<br>elect label<br>Label<br>Completion_flag<br>Distance_B<br>End_conditions                                                                                                    | also be in<br>A_start)                 | Device type<br>BOOL<br>INT<br>BOOL                                                                                      | double-click.                                   |              |  |
| label name can<br>Example : Line_,<br>elect label<br>Label<br>Completion_flag<br>Distance_B<br>End_conditions<br>Hour_C                                                                                            | also be in<br>A_start)                 | Device type<br>BOOL<br>INT<br>BOOL<br>INT<br>INT                                                                        | Comment<br>The flag of comp<br>The conditions o | Double-click |  |
| label name can<br>Example : Line_,<br>elect label<br>Label<br>Completion_flag<br>Distance_B<br>End_conditions<br>Hour_C<br>Line<br>Line A start                                                                    | also be in<br>A_start)                 | Device type<br>BOOL<br>INT<br>BOOL<br>INT<br>BOOL<br>INT<br>BOOL                                                        | double-click.                                   | Double-click |  |
| label name can<br>Example : Line_,<br>elect label<br>Label<br>Completion_flag<br>Distance_B<br>End_conditions<br>Hour_C<br>Line<br>Line<br>Line_A_start<br>Num_of_products                                         | also be in<br>A_start)                 | Device type<br>BOOL<br>INT<br>BOOL<br>INT<br>INT<br>BOOL<br>INT                                                         | double-click.                                   | Double-click |  |
| label name can<br>Example : Line_,<br>elect label<br>Label<br>Completion_flag<br>Distance_B<br>End_conditions<br>Hour_C<br>Line<br>Line_A_start<br>Num_of_products<br>Operation_lamp                               | also be in<br>A_start)<br>Constant     | Device type<br>BOOL<br>INT<br>BOOL<br>INT<br>INT<br>BOOL<br>INT<br>BOOL<br>INT<br>BOOL<br>INT<br>BOOL                   | double-click.                                   | Double-click |  |
| label name can<br>Example : Line_,<br>elect label<br>Label<br>Completion_flag<br>Distance_B<br>End_conditions<br>Hour_C<br>Line<br>Line_A_start<br>Num_of_products<br>Operation_lamp<br>Part B_flag                | also be in<br>A_start)                 | Device type<br>BOOL<br>INT<br>BOOL<br>INT<br>INT<br>BOOL<br>INT<br>BOOL<br>INT<br>BOOL<br>BOOL<br>BOOL<br>BOOL          | double-click.                                   | Double-click |  |
| label name can<br>Example : Line_,<br>elect label<br>Label<br>Completion_flag<br>Distance_B<br>End_conditions<br>Hour_C<br>Line<br>Line_A_start<br>Num_of_products<br>Operation_lamp<br>Part_A_flag<br>Part_B_flag | also be in<br>A_start)                 | Device type<br>BOOL<br>INT<br>BOOL<br>INT<br>INT<br>BOOL<br>INT<br>BOOL<br>BOOL<br>BOOL<br>BOOL                         | double-click.                                   | Double-click |  |
| label name can<br>Example : Line_,<br>elect label<br>Completion_flag<br>Distance_B<br>End_conditions<br>Hour_C<br>Line<br>Line_A_start<br>Num_of_products<br>Operation_lamp<br>Part_A_flag<br>Part_A_flag          | also be in<br>A_start)                 | Device type<br>BOOL<br>INT<br>BOOL<br>INT<br>INT<br>BOOL<br>INT<br>BOOL<br>BOOL<br>BOOL<br>BOOL<br>BOOL                 | double-click.                                   | Double-click |  |
| label name can<br>Example : Line_,<br>elect label<br>Completion_flag<br>Distance_B<br>End_conditions<br>Hour_C<br>Line<br>Line_A_start<br>Num_of_products<br>Operation_lamp<br>Part_A_flag<br>Part_B_flag          | also be in<br>A_start)<br>Constant     | Device type<br>BOOL<br>INT<br>BOOL<br>INT<br>BOOL<br>INT<br>BOOL<br>INT<br>BOOL<br>BOOL<br>BOOL<br>BOOL<br>BOOL<br>BOOL | double-click.                                   | Double-click |  |

- screen open, the cursor moves to the first one of the label names that include that initial.
- The label display color can be changed.
- For the changing of the display colors, refer to "3.5.2 Changing the display colors".

#### 3.2.3 Creating a comment

#### [Purpose]

Program readability is improved by entering comments. Enter a comment by enclosing it in "(\*" and "\*)".

[Dialog Box]

|   | ST MAIN 10Row *******Step *                                       |         |
|---|-------------------------------------------------------------------|---------|
|   | Start_conditions := TRUE;<br>End_conditions := FALSE;             |         |
|   | (* Operation of Line A is started * Recognized if line feed is ex | ecuted. |
|   | <pre>Part_A_flag := TRUE;</pre>                                   |         |
|   | (* Movement OF                                                    |         |
| I | Parts A *)                                                        |         |
|   | IF Part_A_flag AND Start_conditions THEN                          |         |

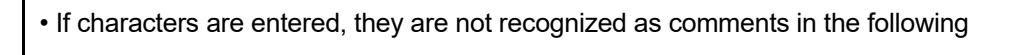

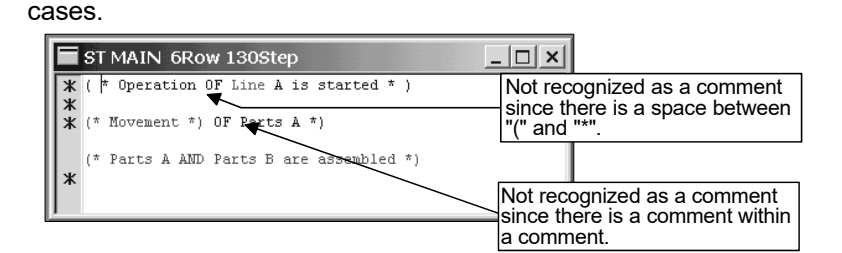

- Comments differ from the statements, notes and device comments used in ladder programs.
- The comment display color can be changed.

Point

For the changing of the display colors, refer to "3.5.2 Changing the display colors".

REMARK

For details, refer to the "MELSEC-Q/L Programming Manual (Structured Text)" given in Related Manuals.

#### 3.2.4 Control syntax upper case conversion function

#### [Purpose]

If a control syntax is entered in lower case on the ST edit screen, it is converted into upper case automatically.

This function converts the target characters of the control syntax automatically to prevent input mistakes.

[Dialog Box]

| When entered               |
|----------------------------|
| ST MAIN 1Row *****Step *   |
| if                         |
|                            |
| $\bigcup$                  |
| After automatic conversion |
| ST MAIN 1Row *****Step *   |
| IF                         |
|                            |

Target characters

The control syntaxes that will be converted into upper case are as shown below.

| IF, THEN, ELES, ELSIF, END_IF, |
|--------------------------------|
| CASE, END_CASE,                |
| FOR, TO, BY, DO, END_FOR,      |
| WHILE, END_WHILE,              |
| REPEAT, UNTILL, END_REPEAT,    |
| EXIT, RETURN,                  |
| TRUE, FALSE, MOD, AND, XOR, OR |

Non-conversion condition

When characters are entered within a comment sentence "(\* \*)", they are not converted.

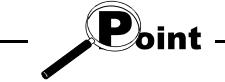

Conversion is performed after the target characters have been entered or when

any of the keys that separate characters (space, Enter, Tab) is pressed.

• The control syntax display color can be changed.

For the changing of the display colors, refer to "3.5.2 Changing the display colors".

#### 3.2.5 Auto indent function

#### [Purpose]

Used to make setting to place the beginning of characters in the same position at the time of line feed on the ST edit screen.

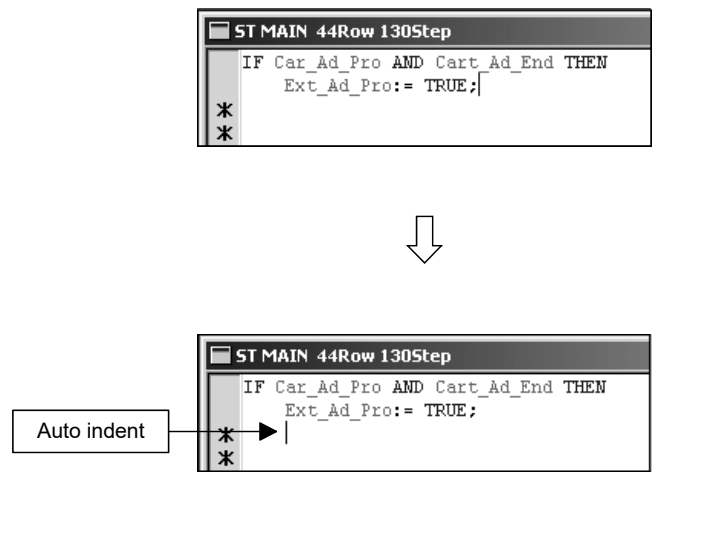

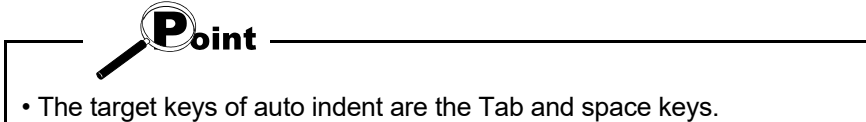

• For the setting of auto indent, refer to "3.5.1 Changing the auto indent/tab width".

#### 3.3 Useful Edit Functions

MELSOFT series GX Developer C:\MELSEC\Project\3-11 - [ST MAIN 27Row 130Step] \_ 🗆 🗙 Project Edit Find/Replace Convert View Online Diagnostics Tools Window Help \_ 8 × Global variable 🔻 약 🐂 🖊 La ta 또 🕼 📓 🖳 La ta 🛣 100 16 Q Q -Start\_conditions := TRUE; × \* Bookmark End\_conditions := FALSE; Refer to Section 3.3.1 (\* Operation of Line A is started \*) 📺 Giodai Variadi Part A flag := TRUE; 🖻 🖼 Program 🗄 🗐 MAIN Function parameter (\* Movement OF Parts A \*) Refer to Section 3.3.2 IF Part\_A\_flag AND Start\_conditions
 Line A start := TRUE; 🔠 Header 🗒 Body TIMER\_M(Operation\_lamp, TCO. K301: 🗄 🐮 Device comment D700 := ABS( \* END\_IF; 🗄 📝 Parameter ANY NUM ABS( ANY NUM S1 1 🖫 Device memory Parts & AND Parts B are assembled \*) 📳 Device init IF TCO AND Part\_B\_flag THEN Num\_of\_products := Num\_of\_products + 1; END TE-END\_IF; \* Window division Refer to Section 3.3.3 (\* Parts A AND Parts B are assembled IF TCO AND Part B flag THEN Num\_of\_products := Num of products + 1; END\_IF; Num\_of\_products->LOCAL->D12287 (\* Package processing \*) Label information IF Num of products >= 10 THEN Refer to Section 3.3.4 Completion\_flag := TRUE; Num\_of\_products := 0; Project FB Structure \* END IF: Ready Q02(H) Host station row 11 col. 1

This section explains the useful functions related to the display of the ST edit screen.

#### Other edit functions

Find/Replace

Used to find/replace the specified character string on the ST edit screen. For details, refer to "3.3.5 Find/Replace".

Line jump

Used to move to any line on the ST edit screen. For details, refer to "3.3.6 Line jump".

Open Function Block

Used to display the FB definitions used on the ST edit screen as a reference screen. For details, refer to "3.3.7 Open Function Block".

- Copy/Cut/Paste For details, refer to "3.3.8 Copy/Cut/Paste".
- Undo/Redo For details, refer to "3.3.9 Undo/Redo".

#### 3.3.1 Using the bookmark

A bookmark is used to jump to a specific line. This function is convenient when it is set as a mark to make a search in editing.

#### (1) Setting/deletion of bookmark

#### [Purpose]

Used to mark the line of the ST program or to delete the provided mark.

#### [Operating Procedure]

Move the cursor to the line where the bookmark is to be set/deleted. Choose [Find/Replace]  $\rightarrow$  [Bookmark setting/release], click ( ), or press Ctrl + F7.

#### [Display screen]

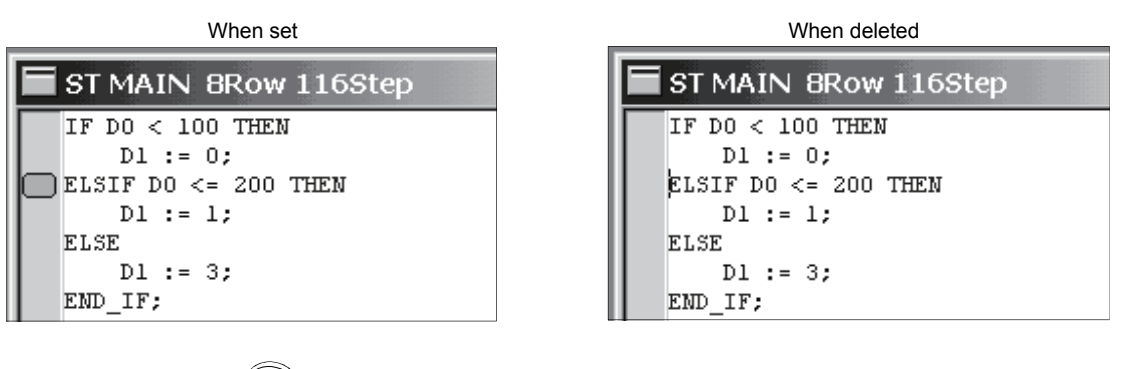

By choosing [Find/Replace] → [Find] - "Set bookmark", bookmarks can be set at once on all the lines that have the found character string. For details, refer to "3.3.5 Find/Replace".

Up to 100 bookmarks can be set.

If more than 100 bookmarks are set, the following error message is displayed.

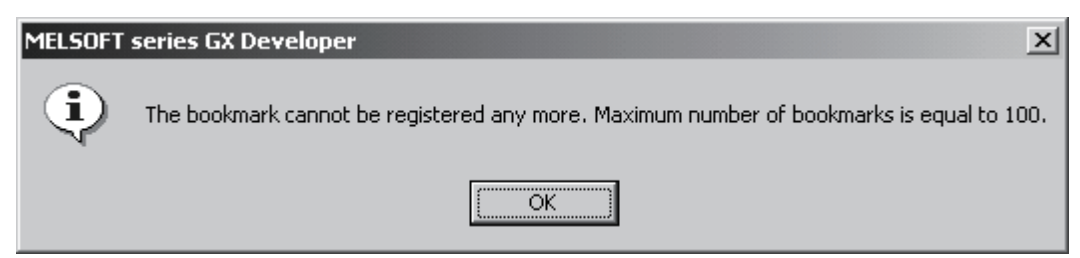

(2) Deletion of all bookmarks

#### [Purpose]

Used to delete all bookmarks set in the ST program at once.

#### [Operating Procedure]

Choose [Find/Replace]  $\rightarrow$  [Release all bookmarks] or click ( Mathematical ).

When "Release all bookmarks" is selected, the following confirmation message is displayed.

Execute after confirmation.

| MELSOFT | series GX Developer 🔀                                        |
|---------|--------------------------------------------------------------|
| ⚠       | Do you want to release all the bookmark that are registered? |
|         | Yes No                                                       |

(3) Finding the bookmark line

#### [Purpose]

Used to find the specified bookmark line in the ST program.

#### [Operating Procedure]

The operation methods are as described below.

| Search Direction              | Operating Procedure                                                                                             |
|-------------------------------|----------------------------------------------------------------------------------------------------|
| Downward from cursor position | Choose [Find/Replace] $\rightarrow$ [Find bookmark downward], click ( $\mathbf{I}_{\mathbf{R}}$ ), or press F7. |
| Upward from cursor position   | Choose [Find/Replace] $\rightarrow$ [Find bookmark upward], click ( <b>1</b> ), or press Shift + F7.            |

A jump is made to the nearest bookmark line from the cursor position in the search direction.

#### (4) Bookmark list

#### [Purpose]

Used to select the jump target line from among all the registered bookmarks.

#### [Operating Procedure]

Choose [Find/Replace]  $\rightarrow$  [Bookmark list] or click (  $\blacksquare$  ).

#### [Display screen]

|             | Bookmark list                                                                      |                                                                                                  | Selected line                                        | ×           |    |
|-------------|------------------------------------------------------------------------------------|--------------------------------------------------------------------------------------------------|------------------------------------------------------|-------------|----|
| Line number | 8:IF Part_A_fla<br>10: TIMER_M<br>➡15: Num_of_p<br>19:IF Num_of_p<br>20: Completio | g AND Start_cond<br>(Operation_lamp,<br>roducts := Num_o<br>rroducts >= 10 TH<br>n_flag := TRUE; | ditions THEN<br>TC0, K30);<br>if_products + 1;<br>EN | Jump Close  | 2) |
|             | •                                                                                  | Contents                                                                                         |                                                      | 1) List box |    |

## [Description]

1) List box

Bookmark information is displayed in the form of "\*\*\*\*\*\* (line number):\*\*\*\*\* (registered contents)".

When the bookmark list screen is displayed, the fist line is being selected.

2) Jump button

Select the jump target line in the list box and click the Jump button to move the cursor to the line that has the preset bookmark.

| The cursor can also be moved by a c                                                                                                    | double-click.      |
|----------------------------------------------------------------------------------------------------|--------------------|
| Bookmark list           BIF Part A_flag AND Start_conditions THEN           10: TIMER_M(Operation_lamp, TC0, K30);           15: Num_of_products := Num_of_products + 1;           19:IF Num_of_products >= 10 THEN | X<br>Jump<br>Close |
| 20: Completion_flag := TRUE:                                                                                                    | Double-click       |
|                                                                                                    |                    |
# 3.3.2 Displaying a function parameter

## [Purpose]

When a parameter is unknown during input of a function, the function parameter can be displayed for reference.

## [Operating Procedure]

Choose [View]  $\rightarrow$  [Function parameter] and check Function parameter. Make selection from the Select function screen to input the function, or enter the function from the keyboard up to "(". This displays the function parameter in the tool tip format.

# [Dialog Box]

| ST MAIN 1Row 05tep                                                          | _ D × |
|-----------------------------------------------------------------------------|-------|
| * IF DO=100 THEN                                                            |       |
| <b>*</b> re:=TIMER_M(                                                       |       |
| BOOL TIMER_M( BOOL EN , BOOL TCoil, ANY16 TValue)                           |       |
| Î.                                                                          |       |
|                                                                             |       |
| Function type, function name and parameter type are displayed.              |       |
| Point                                                                       |       |
|                                                                             |       |
| For details of the function types, refer to the "MELSEC-Q/L Programming Mar | nual  |
| (Structured Text)" given in Related Manuals.                                |       |

# 3.3.3 Window division

[Purpose]

When it is desired to confirm the program area that cannot be displayed on the screen during editing, divide the window into top and bottom areas.

[Operating Procedure]

- When dividing the window Choose [Window] → [Divide into two].
- When returning to one window Choose [Window] → [Divide into two].

[Display screen]

| ST MAIN 23Row 130Step                                                                                                    | ×        |
|----------------------------------------------------------------------------------------------------|----------|
| Start_conditions := TRUE;<br>End_conditions := FALSE;                                                                                          |          |
| (* Operation of Line A is started *)<br>Part_A_flag := TRUE;                                                                                   |          |
| <pre>(* Movement OF Parts A *) IF Part_A_flag AND Start_conditions THEN Line_A_start := TRUE; TIMER_M(Operation_lamp, TCO, K3O); END_IF;</pre> |          |
| <pre>(* Parts A AND Parts B are assembled *) IF TCO AND Part_B_flag THEN Num_of_products := Num_of_products + 1; END_IF;</pre>                 | •        |
| IF TCO AND Part_B_flag THEN<br>Num_of_products := Num_of_products + 1;<br>END_IF;                                                              | •        |
| <pre>(* Package processing *) IF Num_of_products &gt;= 10 THEN Completion_flag := TRUE; Num_of_products := 0; END_IF;</pre>                    | <b>•</b> |

The program can be edited in either window.

# 3.3.4 Displaying the label information

### [Purpose]

Used to confirm the device assigned to the label after the ST program has been converted (compiled).

## [Operating Procedure]

Choose [View]  $\rightarrow$  [Label information] and check Label information. When the mouse pointer is moved over the label on the ST edit screen, the label information is displayed in the tool tip format.

# [Display screen]

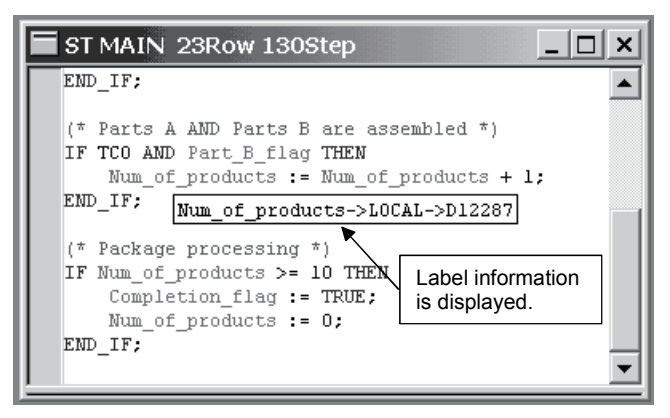

The display format of the label information will be explained.

- When convert (compile) has not been performed
  - Label name -> Label type -> Label comment

When convert (compile) has been performed Label name -> Label type -> Label comment -> Device

The label type is displayed "GLOBAL" for a global variable, or "LOCAL" for a local label.

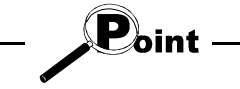

- · A label comment that does not exist is not displayed.
- Before convert (compile), the device information is not displayed since the device has not yet been assigned.
- When the FB or structure is used, the FB definition name or structure definition name is displayed.

(1) Find

# 3.3.5 Find/Replace

| [Purpose]<br>Find the specified characte                                                                                                    | er string on the ST edit scree                                                                                                    | en.                                                                  |
|----------------------------------------------------------------------------------------------------|----------------------------------------------------------------------------------------------------|----------------------------------------------------------------------|
| $\begin{array}{l} [ \mbox{Operating Procedure} ] \\ \mbox{Choose [Find/Replace]} \rightarrow \end{array}$                                                                                                    | [Find] or press Ctrl + F.                                                                                                    |                                                                      |
| [Dialog Box]                                                                                                    |                                                                                                    |                                                                      |
| Find                                                                                                    |                                                                                                    | ×                                                                    |
| → Find string T_FB                                                                                                    | <b>_</b>                                                                                                    | Find next -5                                                         |
| Match case                                                                                                    |                                                                                                    | Set bookmark                                                         |
| → □ Match whole word only                                                                                                    | Own from cursor                                                                                                    |                                                                      |
| Leave comments                                                                                                    | O Up from cursor                                                                                                    | Close                                                                |
|                                                                                                    |                                                                                                    |                                                                      |
| <ul> <li>1) Find string<br/>Input the character string<br/>Alternatively, the character<br/>Content</li> <li>Specify the character string</li> <li>In the Find string list box,<br/>displayed in the order from</li> <li>2) Match case</li> </ul> | g to be found.<br>ter string can be displayed a<br>ng to be found within 256 ch<br>up to 10 character strings fo<br>n most to least recent. | and selected from the list box.<br>aracters.<br>bund in the past are |
| Select whether a distinc<br>not.                                                                                                    | tion between upper case an                                                                                                    | d lower case will be made or                                         |
| 3) Match whole word only                                                                                                    |                                                                                                    |                                                                      |
| Select whether a search                                                                                                    | will be made in a word unit                                                                                                    | or not.                                                              |
| I he character string to t                                                                                                    | be found is a collection of on                                                                                                    | ly alphabets or a collection of                                      |
| only numerals.                                                                                                    |                                                                                                    |                                                                      |

A tab, space, \_ (under bar), etc. are recognized as separating characters.

Example: When a search is made for "abc"

| Character string | Search result | Character string | Search result |
|------------------|---------------|------------------|---------------|
| abcdef           | ×             | abc!def          | 0             |
| abc tab def      | 0             | abc01234         | 0             |
| abc 🗆 def        | 0             | 01234abc         | 0             |
| abc_             | 0             |                  |               |

 $\times$ ...Not searched for,  $\bigcirc$ ...Searched for

4) Leave comments

Select whether a search will be made within comment sentences or not.

5) Find next button Starts a search.

6) Set bookmark button

Searches the ST program on the ST edit screen for the character string to be found, and sets bookmarks on all the lines where the character string has matched.

# [Setting procedure]

i) When making a search for the next

Input the character string to be found, and click the Find next button.

• When the character string to be found is found

The found character string is displayed in a range-selected status. The cursor moves to the found position.

To further continue a search, perform either of the following operations.

Find downward

Choose [Find/Replace]  $\rightarrow$  [Find downward] or press F5.

A search is made downward, starting from the cursor position.

Find upward

Choose [Find/Replace]  $\rightarrow$  [Find upward] or press Shift + F5. A search is made upward, starting from the cursor position.

• When the character string to be found is not found The following message is displayed.

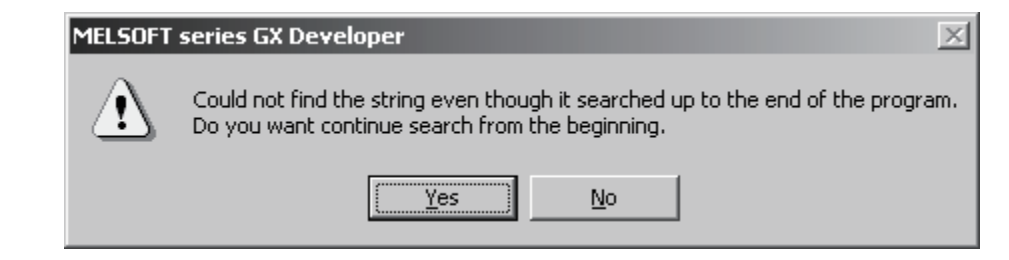

ii) When making a search using bookmark setting

Input the character string to be set in Find string, and click the Set bookmark button.

Bookmarks are set on all the lines on the ST edit screen that have the character string to be found.

| ST MAIN 29Row *******Ste<br>IF DO<100 THEN<br>D1:=0;<br>ELSIF DO<=200 THEN<br>D1:=1;                                         | p *              | _ 🗆 X        |
|----------------------------------------------------------------------------------------------------|------------------|--------------|
| Find                                                                                                    |                  | ×            |
| Find string ELSE                                                                                                    | ×                | Find next    |
| Match case Match whole word only                                                                                             | Search direction | Set bookmark |
| Leave comments                                                                                                    | • Up from cursor | Close        |
| IF D25>100 THEN<br>(* In case of 100 or more<br>D_TEST:=100;<br>ELSE<br>(* In case of 100 or less<br>D_TEST:=150;<br>END_IF; | *)               |              |

| ST MAIN 29Row ******Step *   | _ 🗆 🗙 |
|------------------------------|-------|
| IF DO<100 THEN               |       |
| D1:=0;                       |       |
| ELSIF DO<=200 THEN           |       |
| D1:=1;                       |       |
| ELSE                         |       |
| D1:=3;                       |       |
| END_IF;                      |       |
| -                            |       |
|                              |       |
| IF DO>=100 THEN              |       |
| D1:=D0;                      |       |
| ELSE .                       |       |
| IF XO THEN                   |       |
| D1:=10;                      |       |
| ELSE                         |       |
| D1:=20;                      |       |
| END_IF;                      |       |
| END_IF;                      |       |
| TE DOD THEN                  |       |
| (* Th core of 100 on move *) |       |
| ("In case of 100 of more ")  |       |
|                              |       |
| (* In case of 100 or less *) |       |
| D TEST:=150:                 |       |
| END IF:                      |       |
|                              |       |
|                              | -     |
|                              |       |

(2) Replace

# [Purpose]

Search for a character string on the ST edit screen and replace it with the specified character string.

[Operating Procedure]

Choose [Find/Replace]  $\rightarrow$  [Replace] or press Ctrl] + [H].

# [Dialog Box]

|        | Replace                                                                               |                                                                             | ×                  |    |
|--------|---------------------------------------------------------------------------------------|-----------------------------------------------------------------------------|--------------------|----|
| 1) ——— | ➤ Find what D0                                                                        | •                                                                           | Find next 🔸        | 4) |
| 2)     | <ul> <li>Replace with D10</li> </ul>                                                  | •                                                                           | Replace 🔸          | 5) |
| 3)     | <ul> <li>Match case</li> <li>Match whole word only</li> <li>Leave comments</li> </ul> | <ul> <li>Find in</li> <li>Current Window</li> <li>Selected range</li> </ul> | Replace all  Close | 6) |

# [Description]

1) Find what

Input the character string to be replaced.

Alternatively, the character string can be selected from the list box.

2) Replace with

Input the character string to replace the one to be replaced.

Alternatively, the character string can be selected from the list box.

| Point - |  |
|---------|--|
|---------|--|

 In each of Find what and Replace with, specify the character strings within 256 characters.

- In each of the Find what and Replace with list boxes, up to 10 character strings replaced in the past are displayed in the order from most to least recent.
- 3) Find in

When "Current window" is selected

Replacement is made in the program currently being edited.

When "Selected range" is selected

Replacement is made in the range selected by dragging the mouse.

- When the replacement range is selected on the ST edit screen, "Selected range" on the Replace screen can be selected.
- 4) Find next button

Starts a search.

5) Replace button

Replaces only the character string found first.

6) Replace all button

Replaces all the corresponding character strings on the target ST edit screen.

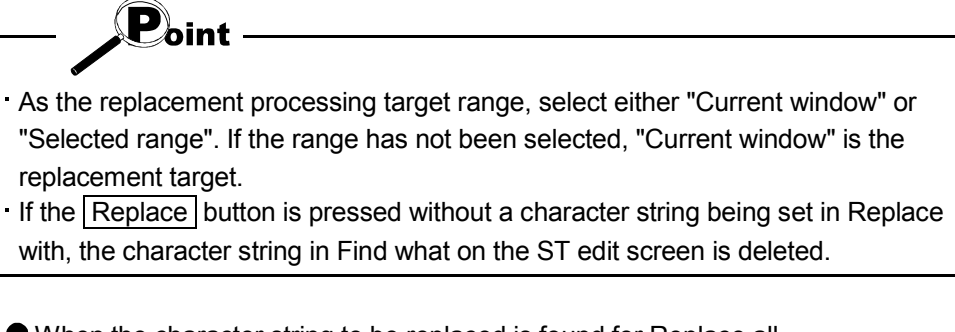

When the character string to be replaced is found for Replace all The following message is displayed.

| MELSOFT series GX Developer X |                                                        |  |  |
|-------------------------------|--------------------------------------------------------|--|--|
| (j)                           | Search completed. Executed the replacement of 6 items. |  |  |
|                               | OK                                                     |  |  |

When the character string to be replaced is not found The following message is displayed. The cursor does not move.

| MELSOFT               | series GX Developer                                                                                                    | × |  |  |
|-----------------------|----------------------------------------------------------------------------------------------------|---|--|--|
| $\underline{\Lambda}$ | Could not find the string even though it searched up to the end of the pro<br>Do you want continue search from the beginning. |   |  |  |
|                       | <u>Y</u> es <u>N</u> o                                                                                                    |   |  |  |

### 3.3.6 Line jump

### [Purpose]

Used to move the cursor to the specified line on the ST edit screen.

### [Operating Procedure]

```
Choose [Find/Replace] \rightarrow [Line jump], click ( 4 ), or press [Ctrl] + [J].
```

[Dialog Box]

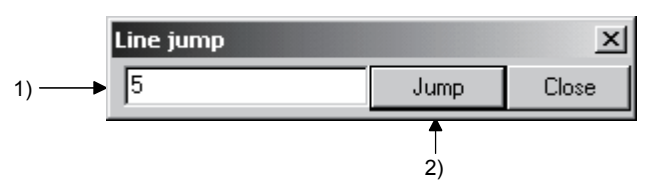

# [Description]

- 1) Line setting edit box
  - Input the line to which the cursor will jump.

### 2) Jump button

Causes the cursor to jump to the specified line.

If the specified line is beyond the program being edited, the cursor moves to the last line of the program.

If the following error message is displayed, a line jump cannot be made. Confirm the error definition and make setting again.

• When the Jump button is clicked with the specified line set to line 65536 or more or to other than an integer.

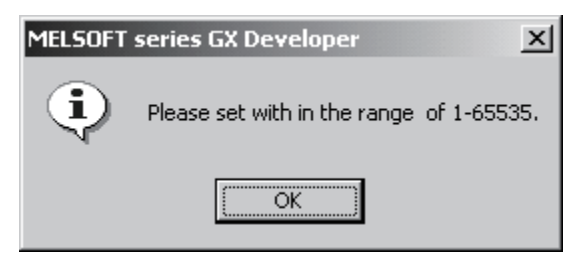

# 3.3.7 Open Function Block

### [Purpose]

The FB window is used to confirm the contents of the FB definition program used in the ST program.

[Operating Procedure]

Select the FB name.

Choose [View]  $\rightarrow$  [Open Function Block] or right-click and choose [Open Function Block].

(FB name: T\_FB)

| eloper F:\ST_OPE_ENG_2                                                                         |                               |
|------------------------------------------------------------------------------------------------|-------------------------------|
| Convert View Online Diagnostics Tools Win                                                      | dow Help                      |
| <ul> <li>Label information</li> <li>Function parameter</li> <li>Open Function Block</li> </ul> |                               |
| Toolbar<br>✓ Status bar                                                                        | 7 F8 F9 sF9 of o2 o3 o4 o5 aF |
| ✓ Project data list Alt+0     Project data display format                                      |                               |
| Elapsed time                                                                                   |                               |
| (* FB_Calling *)<br>T_FB(INPUT:=D1);                                                           |                               |
| Γ                                                                                              |                               |

ſĹ

The FB window is displayed.

(The contents of the T\_FB program are displayed.)

| FB ST (Read) MAIN(T_FB) 6Row (22)Step | _ 🗆 🗵 |
|---------------------------------------|-------|
| IF INPUT<0 THEN                       |       |
| Result: =ABS(INPUT);                  |       |
| ELSE                                  |       |
| Result:=INPUT;                        |       |
| END_IF;                               |       |
|                                       |       |
|                                       |       |
|                                       |       |
|                                       |       |
|                                       |       |

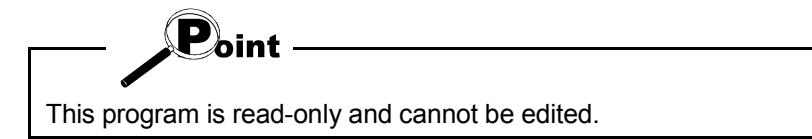

If either of the following error messages is displayed, the FB window cannot be opened.

Confirm the error definition and make setting again.

• When the FB definition is not yet converted (compiled)

| MELSOFT | series GX Developer                        | ×    |
|---------|--------------------------------------------|------|
| ٩       | Cannot display since the program is unchan | jed. |
|         | OK                                         |      |

• When the selected character string is not defined as the FB name

| MELSOFT | series GX Developer X                                                                            |
|---------|--------------------------------------------------------------------------------------------------|
| ٩       | The function block definition corresponding to the specified function block name does not exist. |
|         | ОК                                                                                               |

### 3.3.8 Copy/Cut/Paste

In the case of copy [Operating Procedure] Choose [Edit] → [Copy], click ( ), or press Ctrl + C.
i) Specify the range of the character strings to be copied.
ii) The character strings in the specified range are copied.
In the case of cut [Operating Procedure] Choose [Edit] → [Cut], click ( ), or press Ctrl + X.
i) Specify the range of the character strings to be cut.
ii) The character strings in the specified range are cut.
In the case of paste [Operating Procedure] Choose [Edit] → [Paste], click ( ), or press Ctrl + V.
i) Move the cursor to the position where the character strings will be pasted.
ii) The character strings copied or cut are pasted.

# 3.3.9 Undo/Redo

[Purpose]

The editing operation performed immediately before can be undone or the undoing operation can be redone.

[Operating Procedure]

| Operating Procedure                                                       |                           |
|---------------------------------------------------------------------------|---------------------------|
| ● Undo                                                                    |                           |
| Choose [Edit] $\rightarrow$ [Undo], click ( $\bowtie$ ), or press Ctrl +  | Ζ.                        |
| ● Redo                                                                    |                           |
| Choose [Edit] $\rightarrow$ [Redo], click ( $\frown$ ), or press Ctrl +   | Υ.                        |
|                                                                           |                           |
|                                                                           |                           |
|                                                                           |                           |
| <ul> <li>Number of operation times enabled for Undo/Redo ·····</li> </ul> | · 40 times                |
| Operation disabled for Undo/Redo                                          | • Сору                    |
|                                                                           | Cursor movement           |
|                                                                           | Bookmark setting/deletion |
|                                                                           | Convert (compile)         |
|                                                                           | Project storage           |
|                                                                           |                           |

# 3.4 Performing Convert (Compile)

### [Purpose]

The created ST program is converted (compiled) into a program that can be executed by the programmable controller CPU.

[Operating Procedure]

- When the program currently being edited is converted (compiled)
   Choose [Conversion] → [Convert/Compile], press F4], or click ( ]).
- When all the programs not yet converted (compiled) are batch-converted (compiled)

Choose [Conversion]  $\rightarrow$  [Convert/Compile (All programs being edited)], click (  $\underline{s}$  ), or press Alt + Ctrl + F4.

● When all programs are batch-converted (compiled) Choose [Conversion] → [Convert/Compile (All programs)].

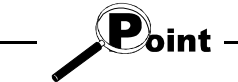

When [Convert/Compile (All programs)] is selected, the programs already converted (compiled) are also converted (compiled) again.

By performing convert (compile) again, the devices assigned to the programs whose devices have not been changed may be changed.

(1) When operation is completed normally

The "\*" on the title bar that indicates the programs are not yet converted (compiled) disappears and the number of steps is displayed.

### (2) When error has occurred

i) When an error has occurred in one program

When an error has occurred, "\*\*\*\*\*Step\*" that indicates the program is not yet converted (compiled) is displayed in the window title.

The following screen is displayed.

| Compile error (I             | Detail)                                                                          |                        |  | ×                             |
|------------------------------|----------------------------------------------------------------------------------|------------------------|--|-------------------------------|
| Program name                 | MAIN(P)                                                                          |                        |  |                               |
| Error step/R<br>(15)<br>(22) | Error detail<br>Variable 'Result' undefined. (C<br>Type mismatch at parameter 'l | 028)<br>"Test. (C8013) |  | Close<br>All programs<br>Jump |
|                              |                                                                                  |                        |  |                               |

ii) When an error has occurred in more than one program The following screen is displayed.

| Compile error ( <i>i</i> | All programs) |  |     | ×   |
|--------------------------|---------------|--|-----|-----|
| Program name             |               |  |     |     |
| Program na               | Error items   |  |     |     |
| MAIN(P)                  | 2             |  |     |     |
| MAIN1(P)                 | 4             |  |     | .e  |
|                          |               |  | Det | ail |
|                          |               |  | Jun | np  |
|                          |               |  |     |     |
|                          |               |  |     |     |

Select the program name and click the Detail button to display the error result of the corresponding program.

|                                                                                                  | ×            |
|--------------------------------------------------------------------------------------------------|--------------|
| Program name MAIN(P)                                                                             |              |
| Error step/R   Error detail                                                                      |              |
| ( 15) Variable 'Result' undefined. (C1028)<br>( 22) Type mismatch at parameter 'I_Test'. (C8013) | Close        |
|                                                                                                  | All programs |
| -                                                                                                | Airprograms  |
|                                                                                                  | Jump         |
|                                                                                                  |              |
|                                                                                                  |              |

iii) How to jump to the error part

- Select the corresponding error in the error display list and click the Jump button.
- Select the corresponding error in the error display list and press the Enter key or double-click.

When the cursor jumps to the selected error line, the error part indication mark is displayed on the indicator bar as shown below for identification of the error part.

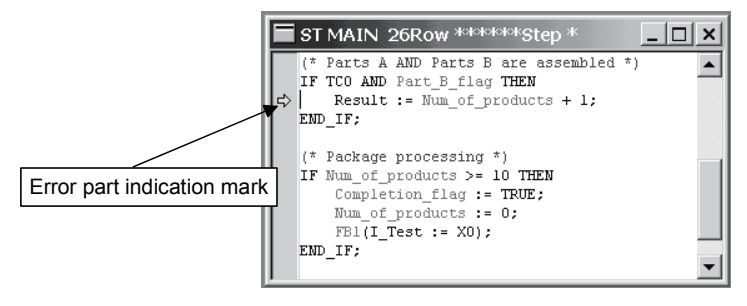

Point The position of the error part indication mark may differ from the actual error part. Locate the faulty part from the error definition displayed on the "Compile error (Detail)" screen and the program contents of the line where the error part indication mark is displayed. Example of error part indication Example of error part indication ST MAIN 14Row \*\*\*\*\*\*Step \* IF S\_LBL=TRUE THEN FBl(IO\_TEST:=MO); There is no ";" on Line 5. Error part indication mark is END\_IF; displayed on Line 9. FB2(IO\_TEST:=MO) < IF S\_LBL=TRUE THEN MO:=TRUE; ⇒ END\_IF; OUT\_M(M0,M12); BMINUS\_M(MO,D123,LABEL); Program name MAIN(P) Error step/Row Error detail ";" missing. (C8006) (9)

# REMARK

For details related to errors, refer to the "MELSEC-Q/L Programming Manual (Structured Text)" given in Related Manuals.

## 3.5 Customizing the ST Edit Screen

Operation-related data can be set on the ST edit screen.

# 3.5.1 Changing the auto indent/tab width

### [Purpose]

Set the auto indent/tab width.

- (1) Auto indent This function performs an auto indent when the Enter key is pressed during editing.
- (2) Tab width This function sets the tab width at the time when the Tab key is pressed.

### [Operating Procedure]

Choose [Tools]  $\rightarrow$  [ST editor settings].

[Dialog Box]

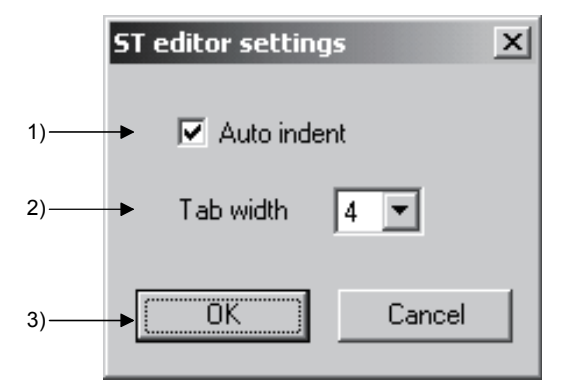

# [Description]

- Auto indent check box Checked: Auto indent valid Not checked: Auto indent invalid
- 2) Tab width combo box

Any of 4, 8 and 12 can be selected.

3) OK button

Makes the setting valid.

# 3.5.2 Changing the display colors

## [Purpose]

The background, comments, control syntaxes, label character strings, etc. on the ST edit screen are displayed in the specified display colors.

### [Operating Procedure]

 $Choose \text{ [Tools]} \rightarrow \text{ [Change display color]}.$ 

### [Dialog Box]

|       | Change display color       |                          |                                                                       | ×           |
|-------|----------------------------|--------------------------|-----------------------------------------------------------------------|-------------|
|       | Character/Chart color      | Cursor color             | Color of the ST edit window                                           |             |
| 1) —— | Normal window              |                          | Comment                                                               | <b>4</b> 4) |
| 2) —— | Monitor data               | Insert                   | Control syntax                                                        | <b>∢</b> 5) |
|       | Background color           | SFC saving step color    | Label                                                                 | <b>4</b> 6) |
| 3) —— | Normal window              | SC                       |                                                                       |             |
|       | Unconverted                | SE SE                    | Executional conditioned device test<br>Executional condition position |             |
|       | Conversion error           | ST                       |                                                                       |             |
|       | Device comment / Label com | ment color Line statemer | nt color                                                              |             |
|       | Common / Glob              | al 📗                     | Text                                                                  |             |
|       | Each program / L           | ocal Ba                  | ackground                                                             |             |
|       | Device color               |                          | Default setting                                                       | <b>4</b> 7) |
|       | Safety device              |                          | OK                                                                    |             |
|       | Safety/normal mixed        | device                   | Cancel                                                                |             |
|       |                            |                          |                                                                       |             |

# REMARK

Here, the parts related to the ST edit screen will be explained. For the other parts, refer to the "GX Developer Operating Manual" given in Related Manuals.

### [Description]

1) Normal window (Character/Chart color)

Specify the color of the display characters such as the device names and operators.

- 2) Monitor data (Character/Chart color) Specify the color of the display characters on the monitor screen.
- 3) Normal window (Background color)

Specify the background color of the ST edit screen.

4) Comment

Specify the color of the display characters in the comment parts.

5) Control syntax

Specify the color of the display characters in the control syntax parts.

6) Label

Specify the color of the display characters in the label parts.

7) Default setting

Returns to the standard.

The standard colors are as follows.

| Normal window (Character/Chart color) | : Black |
|---------------------------------------|---------|
| Monitor data (Character/Chart color)  | : Blue  |
| Normal window (Background color)      | : White |
| Comment                               | : Green |
| Control syntax                        | : Blue  |
| Label                                 | : Pink  |

A display example on the ST edit screen is shown below.

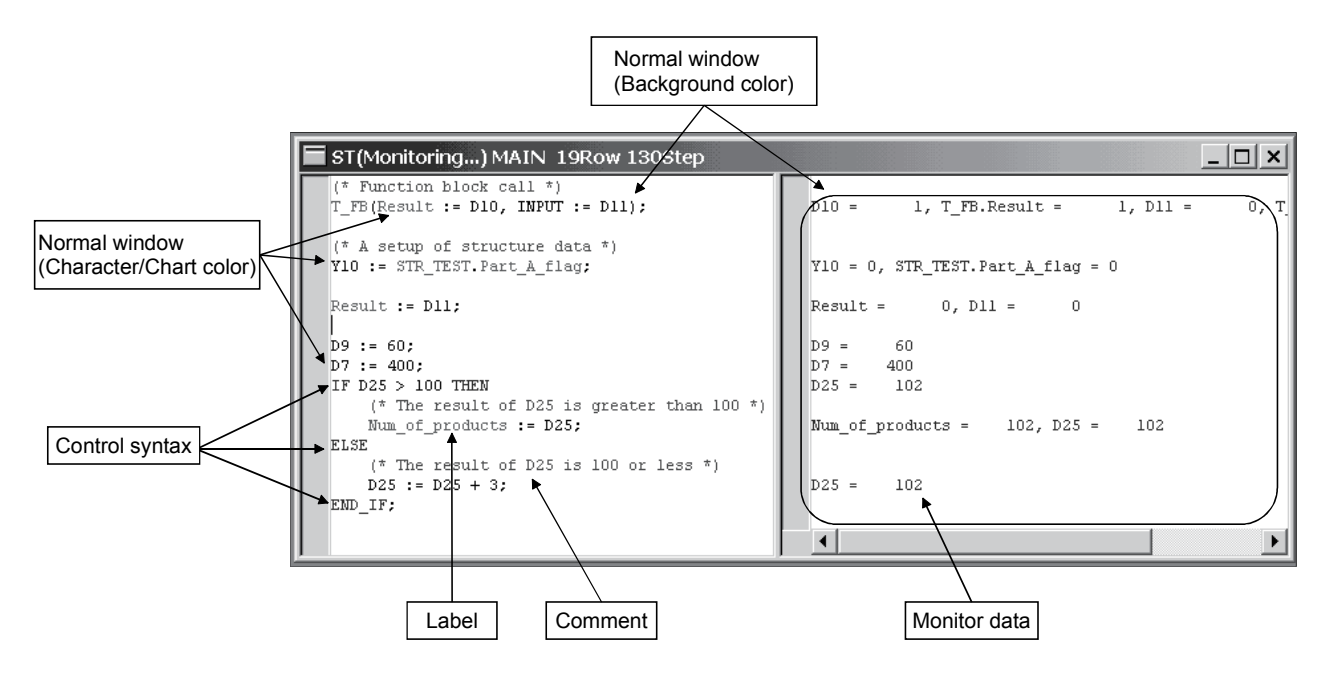

# 3.5.3 Changing the display font

# [Purpose]

The font used on the ST edit screen or for monitoring can be changed.

### [Operating Procedure]

Choose [Tools]  $\rightarrow$  [Font].

[Dialog Box]

| Font                                                                            |                                                                    |                                                          | ? ×          |
|---------------------------------------------------------------------------------|--------------------------------------------------------------------|----------------------------------------------------------|--------------|
| Eont:<br>Courier New<br>Courier New<br>Fixedsys<br>O Lucida Console<br>Terminal | Font style:<br>Regular<br>Regular<br>Italic<br>Bold<br>Bold Italic | <u>S</u> ize:<br>9<br>10<br>11<br>12<br>14<br>16<br>18 ▼ | OK<br>Cancel |
|                                                                                 | Sample<br>AaBbYyZ<br>Script:<br>Western                            | Z                                                        |              |

# [Description]

1) Font

Set the font name of the display characters.

2) Font style

Set the style of the display characters.

3) Size

Set the size of the display characters.

4) OK button

Makes the setting valid.

# REMARK

The default settings are as follows.

| Font       | : Courier New |
|------------|---------------|
| Font style | : Regular     |
| Size       | : 9           |

# **4 ONLINE**

This chapter explains the read of the ST program from the programmable controller CPU, the write of the ST program to the programmable controller CPU, and the confirmation of monitor and program behavior.

## 4.1 Read from PLC

Read the ST program from the programmable controller CPU.

### [Purpose]

Used to read the ST program from the programmable controller CPU.

### [Operating Procedure]

Choose [Online]  $\rightarrow$  [Read from PLC], or click ( ).

| [Dialog Box]                                                                                                    |                                                                                                    |
|----------------------------------------------------------------------------------------------------|----------------------------------------------------------------------------------------------------|
| Read from PLC                                                                                                    | ×                                                                                                    |
| Connecting interface       COM1       <>       PLC module         PLC Connection       Network No.       Itel       Itel         Target memory       Program memory/Device memory       Title         File selection       Device data       Program         Param+Prog       Cancel all selections       Device data | Execute<br>Close                                                                                                  |
|                                                                                                    | Related functions<br>Transfer setup<br>Keyword setup<br>Remote operation<br>Clear PLC memory<br>Format PLC memory |
| File register             Whole range             C Range specification ZR             2767                                                                                                    | Arrange PLC memory                                                                                                |
| Free space volume Total free space volume                                                                                                    | Bytes                                                                                                    |

[Setting procedure]

- i) Choose [Online]  $\rightarrow$  [Transfer setup] and set the connection target.
- ii) Choose [Online]  $\rightarrow$  [Read from PLC] to display the Read from PLC screen.
- iii) Select the corresponding item in the <<File selection>> tab.
  - When "Parameter + Prog" is selected

The parameters and program are selected.

When the "Cancel all selections" button is selected

- All are deselected.
- iv) Click Execute .

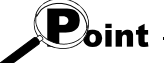

• When the ST program is to be read from the programmable controller, the read range cannot be specified.

• When the label program is to be read from the programmable controller, read from PLC is started after the project where "Use label" was selected in the label setting is created or read.

• When there is no label program in the CPU, "Label program" is not displayed in the data list of the Read from PLC dialog.

# REMARK

For details, refer to the "GX Developer Operating Manual" given in Related Manuals.

# 4.2 Write to PLC

Write the already converted (compiled) ST program to the programmable controller CPU.

### [Purpose]

Used to write the converted (compiled) program to the programmable controller CPU.

### [Operating Procedure]

Choose [Online]  $\rightarrow$  [Write to PLC], or click ( 🛃 ).

| [Dialog Box]                                                                                                    |                                                                          |
|----------------------------------------------------------------------------------------------------|--------------------------------------------------------------------------|
| Write to PLC                                                                                                    | x                                                                        |
| Connecting interface COM1 <> PLC module PLC Connection Network No. ③ Station No. Host PLC type Q02(H) Target memory Program memory/Device memory Title File selection Device data Program Common Local Param+Prog Select all Cancel all selections | Execute<br>Close                                                         |
| ✓ Label program (ST,FB,Structure) 1 arget Program memory/Device memory ▼                                                                                                    | Password setup                                                           |
|                                                                                                    | Related functions<br>Transfer setup<br>Keyword setup<br>Remote operation |
|                                                                                                    | Clear PLC memory                                                         |
| File register<br>C Whole range<br>C Range specification ZR 0 32767                                                                                                    | Format PLC memory<br>Arrange PLC memory<br>Create title                  |
| Free space volume Total free space volume                                                                                                    | Bytes                                                                    |

### [Setting procedure]

- i) Choose [Online]  $\rightarrow$  [Transfer setup] and set the connection target.
- ii) Choose [Online]  $\rightarrow$  [Write to PLC] to display the Write to PLC screen.
- iii) Select the corresponding item in the <<File selection>> tab.
  - When the "Label program (ST, FB, structure)" button is selected
    The label program can be written.
    When Param + Prog is selected
    The parameters and program are selected.
    When the Select all button is selected
  - All are selected.
    - When the Cancel all selections button is selected
  - All are deselected.
- iv) Click Execute .

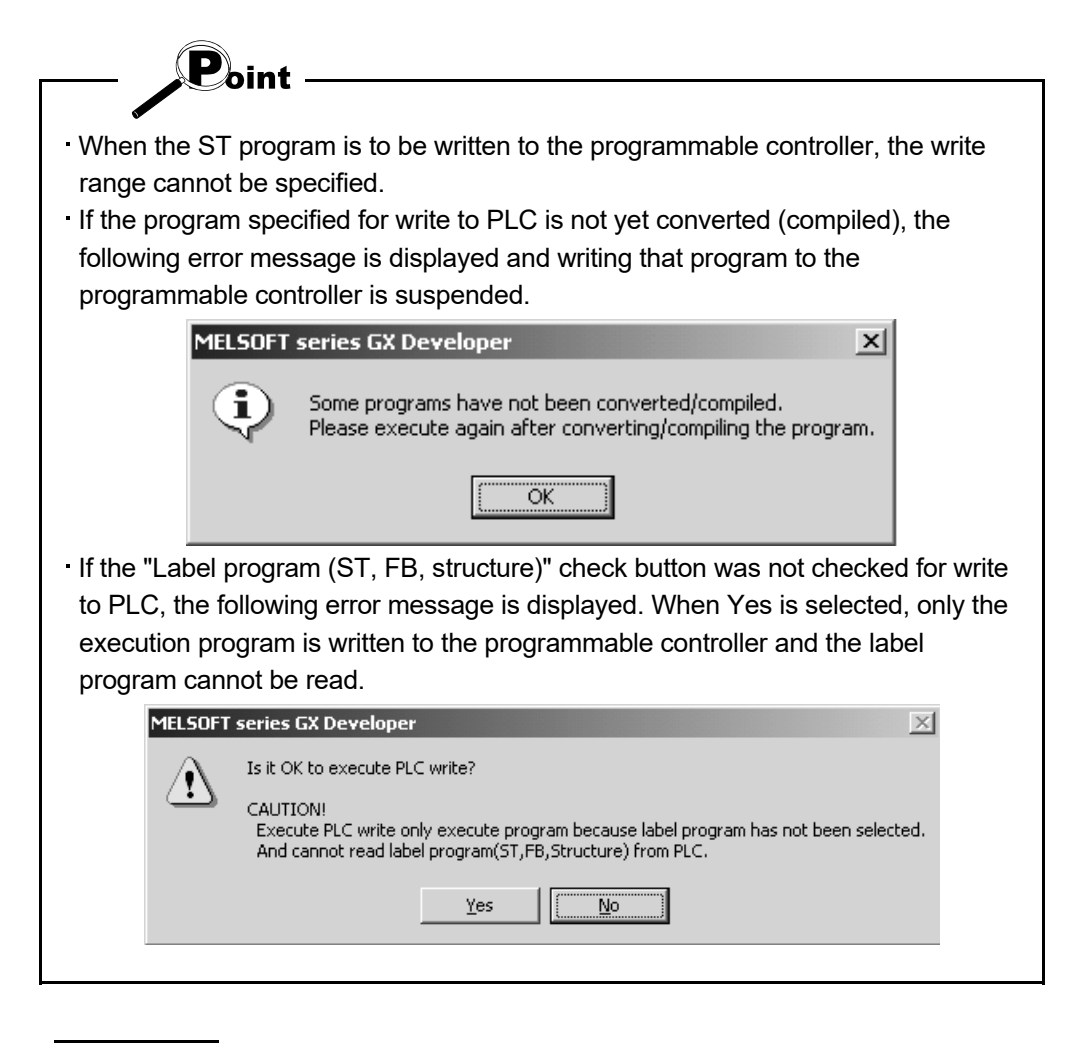

# REMARK

For details, refer to the "GX Developer Operating Manual" given in Related Manuals.

## 4.3 Monitoring the ST Program

Monitor the ST program written to the programmable controller CPU to confirm the operation status of the programmable controller CPU.

### 4.3.1 Monitoring the ST program

### [Purpose]

Used to monitor the ST program to confirm the operation status of the programmable controller CPU.

### [Operating Procedure]

- When starting monitor
  - Choose [Online]  $\rightarrow$  [Monitor]  $\rightarrow$  [Monitor], click (  $\mathbb{R}$  ), or press F3.
- When stopping monitor Choose [Online] → [Monitor] → [Stop monitor], click ( ), or press Alt + F3.

### [Display screen]

The following monitor screen is displayed.

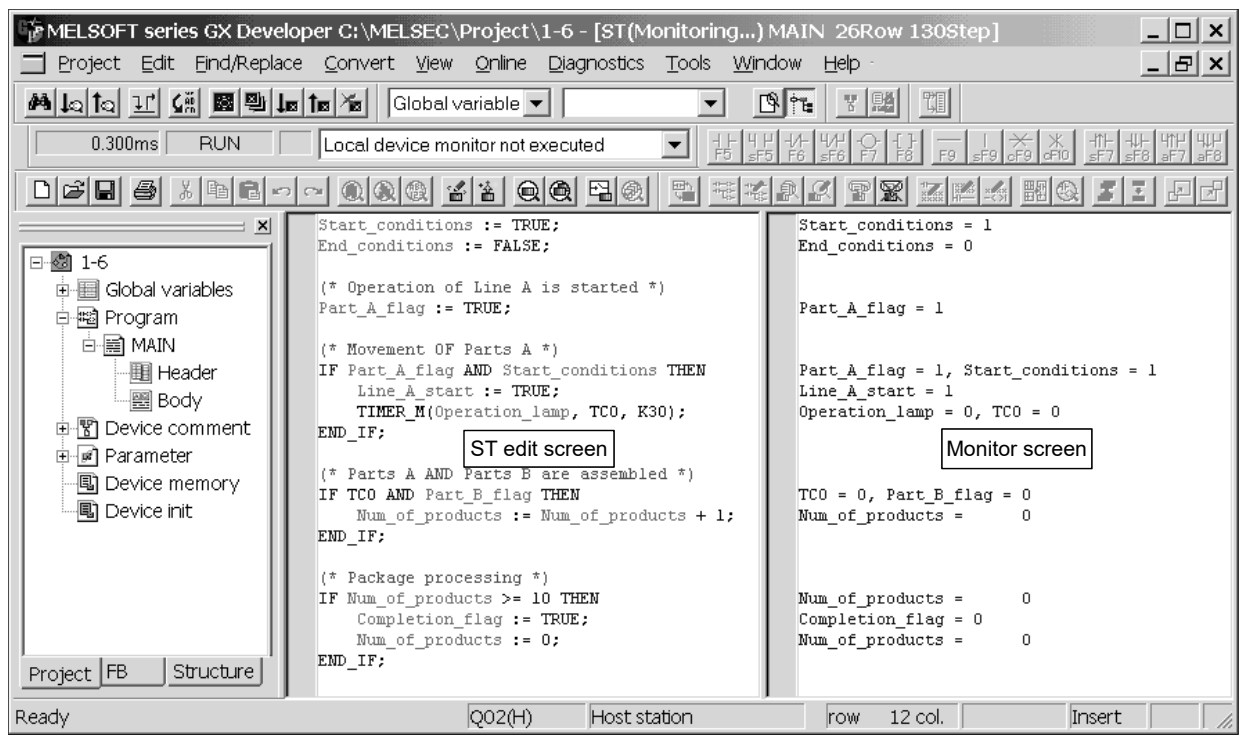

The monitor screen displays the variable (label, structure, device), which is used on each line of the ST edit screen, on the same line of the monitor screen in a "label = monitor value" format.

When there are more than one identical variable on one line, the first one is displayed and the second and later are not displayed.

| Variable Type    | ST edit screen                | Monitor screen        |                | Remarks                   |
|------------------|-------------------------------|-----------------------|----------------|---------------------------|
| Bit              | Input := TRUE;                | Input = 1             | TRUE           | 1                         |
|                  | Input := FALSE;               | Input = 0             | FALSE          | 0                         |
| Word             | Word1 := -32767;              | Word1 = -32767        | Decimal:       | 6 characters              |
|                  |                               | Word1 = H8001         | Hexadecimal:   | 5 characters              |
| Real             | Result := 340282.338;         | Result = 3.403e + 005 |                |                           |
| Character string | Str1 := "ABCDEFGH" ;          | Str1 = 16961          | Decimal:       | The first one word of a   |
|                  |                               |                       |                | character string is       |
|                  |                               |                       |                | displayed in decimal.     |
|                  |                               |                       |                | 6 characters              |
|                  |                               | Str1 = H4241          | Hexadecimal:   | The first one word of a   |
|                  |                               |                       |                | character string is       |
|                  |                               |                       |                | displayed in              |
|                  |                               |                       |                | hexadecimal.              |
|                  |                               |                       |                | 5 characters              |
| Array            | Label [0] := 80;              | Label [0] = 80        | Only the value | e that begins with [0] is |
|                  | Label [1] := 100;             | Label [0] = 80        | displayed.     |                           |
|                  | Label [3] := 160;             | Label [0] = 80        | The display fo | rmat changes              |
|                  |                               |                       | depending on   | the type of the selected  |
|                  |                               |                       | data.          |                           |
| Structure        | STR_A. name := "ABCDEFGHIJ" ; | STR_A. name = 16961   | The display fo | rmat changes              |
|                  | STR_A. point := 40 ;          | STR_A. point = 40     | depending on   | the type of the selected  |
|                  |                               |                       | data.          |                           |

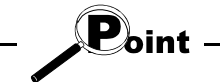

- Switching between decimal and hexadecimal can be performed by choosing [Online] → [Monitor] → [Change current value monitor (Decimal)] or [Change current value monitor (Hexadecimal)].
- The background color is the same as that of the ST edit screen.
- The display color selected by choosing [Tools]  $\rightarrow$  [Change display color]  $\rightarrow$  "Monitor data" is used.

### 4.3.2 Troubleshooting at error occurrence in ST program

This section explains troubleshooting to be performed when the ST program written to the programmable controller CPU has resulted in an error.

Troubleshooting to be performed when an error has occurred in the programmable controller CPU for the ST program

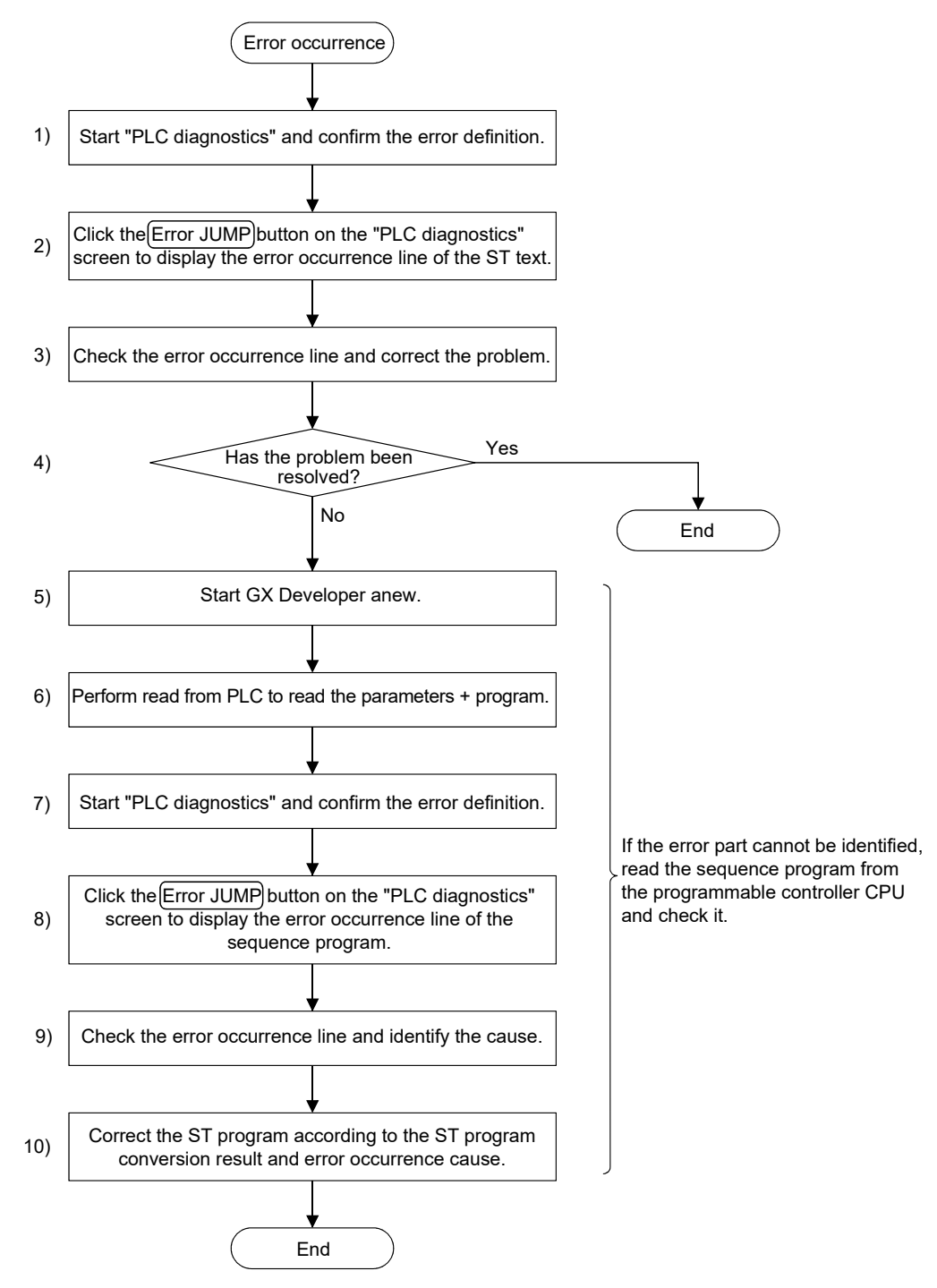

The operating procedure to be performed when an error occurred in the programmable controller CPU for the ST program will be explained using the actual screen as an example.

(1) Display the ST program where the error has occurred. (Operations 1), 2) in the flowchart)

Perform "PLC diagnostics" to display the error occurrence line.

| <ul> <li>PLC operation</li> </ul>                                                                                                    | status                                                                                                    |                                                                                                    |                                                                                                    |
|----------------------------------------------------------------------------------------------------|----------------------------------------------------------------------------------------------------|----------------------------------------------------------------------------------------------------|----------------------------------------------------------------------------------------------------|
| PLC oper                                                                                                    | ration STOP                                                                                                    | switch RUN                                                                                                    |                                                                                                    |
| Error status                                                                                                    |                                                                                                    |                                                                                                    |                                                                                                    |
| No.<br>2501                                                                                                    | Present Err<br>CAN'T EXE.PI                                                                                                    | or Year/Month/Day<br>RG. 2003-1-19                                                                                                    | Error Jump                                                                                                    |
| •                                                                                                    |                                                                                                    | [                                                                                                    | Help Start monitor                                                                                                    |
| – Serial commu                                                                                                    | inication error                                                                                                    |                                                                                                    |                                                                                                    |
| Overrunning                                                                                                    | i error                                                                                                    | Parity error                                                                                                    |                                                                                                    |
| Framing erro                                                                                                    | ſſ                                                                                                    | Llear                                                                                                    |                                                                                                    |
|                                                                                                    |                                                                                                    |                                                                                                    |                                                                                                    |
| tror log                                                                                                    | Evertee                                                                                                    | Charalan                                                                                                    |                                                                                                    |
|                                                                                                    |                                                                                                    |                                                                                                    |                                                                                                    |
| No. 2501                                                                                                    | Error message<br>CAN'T EXE.PRO                                                                                                    | e Year/Month/Day  <br>G. 2003-1-19 14 -                                                                                                    | Close                                                                                                    |
| 2501                                                                                                    | CAN'T EXE.PRO                                                                                                    | G. 2003-1-19 14 E                                                                                                    | Error Jump                                                                                                    |
|                                                                                                    |                                                                                                    |                                                                                                    | Help                                                                                                    |
|                                                                                                    |                                                                                                    |                                                                                                    |                                                                                                    |
| •                                                                                                    |                                                                                                    |                                                                                                    |                                                                                                    |
| •                                                                                                    |                                                                                                    |                                                                                                    |                                                                                                    |
| •                                                                                                    |                                                                                                    |                                                                                                    |                                                                                                    |
| •                                                                                                    |                                                                                                    |                                                                                                    |                                                                                                    |
| €LSOFT serie                                                                                                    | s GX Developer (l                                                                                                    | Jnset project) - [ST MAIN 1Row 05tc                                                                                                    | 20]                                                                                                    |
| ELSOFT serie; project Edit                                                                                                    | <b>s GX Developer (l</b><br>Eind/ReplaceConv                                                                                                    | Jnset project) - [ST MAIN IRow OSto<br>vert View Qnline Diagnostics Iools                                                                                                    | ≥p]<br>Window Help                                                                                                    |
| ELSOFT serie:       roject       Edit       Image: Image and the serie:                                                                                                    | s GX Developer (L<br>Eind/Replaceonv                                                                                                    | Jnset project) - [ST MAIN IRow 05to<br>rert Yiew Online Diagnostics Iools                                                                                                    | ep]<br>Window Help -                                                                                                    |
| ELSOFT serie:<br>roject Edit                                                                                                    | S GX Developer (U<br>End/Replace _conv<br>& B R C ~                                                                                                    | Jnset project) - [ST MAIN 1Row 05td<br>vert View Online Diagnostics Icols<br>Com R R B B B R C<br>Com R R F B B R B                                                                                                    | ep]<br>Window Help -<br>↓ 도. @ ↓<br>↓ ↓ ↓ ↓ ↓ ↓ ★                                                                                                    |
| ELSOFT serie:       yoject       Edit       Image: Serie:       yoject       Edit       Image: Serie:       yoject       Edit       Image: Serie:       Yoject       Edit       Image: Serie:       Image: Serie:                                                                                                    | s GX Developer (L<br>End/Replace _ com<br>> > = = = = = = = = = = = = = = = = = =                                                                                                    | Jnset project) - [ST MAIN IRow OStd<br>vert View Online Diagnostics Iools                                                                                                    | ep]<br>Window Help -<br>[5]@]<br>[0][0][1][(#][1][1][1][1][1][1][1][1][1][1][1][1][1]                                                                                                    |
| ELSOFT serie:<br>roject Edit<br>Del Variables                                                                                                    | S GX Developer (L<br>Eind/Replace _ conv<br>)                                                                                                    | Jnset project) - [ST MAIN 1Row OSto<br>rert View Online Diagnostics Icols                                                                                                    | ep]<br>Window Help -<br>J Tal Qui<br>La Tal Lí Lí Ki III III La Tal A<br>La Tal Jí Lí Ki III III La Tal A                                                                                                    |
| ELSOPT serie:       roject       Edit       Image: Serie:       Image: Serie:                                                                                                    | S GX Developer (I<br>End/Replace Conv<br>S P C Conv<br>S P C Con | Jinset project) - [ST MAIN IRow OSto<br>vert View Online Diagnostics Iools<br>Con Control of the Diagnostics Iools<br>Control of the Diagnostics Iools<br>Control of the Diagnostics<br>Control of the Diagnostics<br>Co                                                                                                    | ap]<br>Window Help ·<br>Jana II (# 1994 Jana / 1994<br>Jana Jana Jana Jana / 1994<br>Jana Jana Jana Jana Jana Jana Jana Jana                                                                                                    |
| ELSOFT serie       roject Edit       Image: Serie       Image: Serie   <                                                                                                    | S GX Developer (I<br>End/Replace Conv<br>S B B C ⊂<br>S C C C C C C C C C C C C C C C C C C C                                                                                                    | Jinset project) - [ST MAIN IRow Ostor<br>vert View Online Diagnostics Iools<br>Con Q. Q. Q. M. M. M. Q. Q.<br>Con Con Constraints Indone<br>Con Constraints Indone<br>Statistics Indone<br>Statistics Indone<br>Indone<br>Statistics Indone<br>Indone<br>Indone<br>Indone<br>Indone<br>Indone<br>Indone<br>Indone<br>Indone<br>Indone<br>Indone<br>Indone<br>Indone<br>Indone<br>Indone<br>Indone<br>I | 22]<br>Window Help -<br>S C C<br>S L C S M M M L T T<br>S L S S S S S S S S S S S S S S S S S S                                                                                                    |
| Image: Section Section Sectio                                                                                                    | S GX Developer (U<br>End/Replace Conv<br>S P C C<br>C<br>C C C C C C C C C C C C C C C C                                                                                                     | Jiset project) - [ST MAIN 1Row OSt<br>rert View Online Diagnostics Tools<br>C Q Q Q A A A A Q Q<br>C Q Q A A A A A A A A A A A A A A A A A                                                                                                    | PD<br>Window Help -<br>↓ To L L L M M M In To ><br>↓ To L L M M M In To ><br>↓ M M M To To A M M IN TO ><br>↓ M M M M To A M M M M M M M M M M M M M M M M M M                                                                                                    |
| ELSOFT serie       roject Edt       Image: Serie       Image: Serie </td <td>S GX Developer (U<br/>End/Replace _ gon<br/>)</td> <td>Jiset project) - [ST MAIN 1Row OSt<br/>rert View Online Diagnostics Icols</td> <td>PD<br/>Window Help -<br/>↓</td>                                                                                                    | S GX Developer (U<br>End/Replace _ gon<br>)                                                                                                    | Jiset project) - [ST MAIN 1Row OSt<br>rert View Online Diagnostics Icols                                                                                                    | PD<br>Window Help -<br>↓                                                                                                    |
| Image: Sector Sector       ELSOFT Sector       Edt       Image: Sector       Image: Sector <td>S GX Developer (U<br/>End/Replace _ gon<br/>)</td> <td>Jiset project) - [ST MAIN 1Row OSt<br/>rert View Online Diagnostics Icols</td> <td>P)<br/>Window Help -<br/>E Color L Color B I To &gt;<br/>E Color L Color B I To &gt;<br/>E Color L Color B I To &gt;<br/>E Color L Color B I To &gt;<br/>E Color L Color B I To &gt;<br/>E Color L Color B I To &gt;<br/>E Color L Color B I To &gt;<br/>E Color B I To &gt;<br/>E Color B</td> | S GX Developer (U<br>End/Replace _ gon<br>)                                                                                                    | Jiset project) - [ST MAIN 1Row OSt<br>rert View Online Diagnostics Icols                                                                                                    | P)<br>Window Help -<br>E Color L Color B I To ><br>E Color L Color B I To ><br>E Color L Color B I To ><br>E Color L Color B I To ><br>E Color L Color B I To ><br>E Color L Color B I To ><br>E Color L Color B I To ><br>E Color B I To ><br>E Color B |
| Image: Sector Sector       ELSOFT Sector       Image: Sector       Image:                                                                                                    | S GX Developer (U<br>End/Replaceonn<br>)                                                                                                    | Jiset project) - [ST MAIN 1Row OSt<br>rert View Online Diagnostics Icols                                                                                                    | ap]   Window Help   Image: String and String and Str                                                                                                    |
| LSOFI serie<br>Correct Edt<br>Edt<br>Correct Edt<br>Correct Edt                                                                                                    | S GX Developer (U<br>End/Replaceonn<br>)                                                                                                    | Jiset project) - [ST MAIN 1Row OSK<br>rert View Online Diagnostics Icols                                                                                                    | a)   Window Help   Image: String and String and Stri                                                                                                    |

- 1) Confirm the error definition.
- 2) Click the Error JUMP button.

The error occurrence line is displayed.

(2) Diagnosis of the error part using the ST program (Operations 3), 4) in the flowchart)

Diagnose what should be corrected from the error occurrence line and error code, and make correction. For details, refer to the "MELSEC-Q/L Programming Manual (Structured Text)" given in Related Manuals. Since the cause of "error code: 4101" cannot be identified, perform the operations described in "(3) Display the sequence program where the error has occurred".

(3) Display the sequence program where the error has occurred (Operations 5) to 8) in the flowchart)

To display the sequence program where the error has occurred, read the sequence program from the programmable controller.

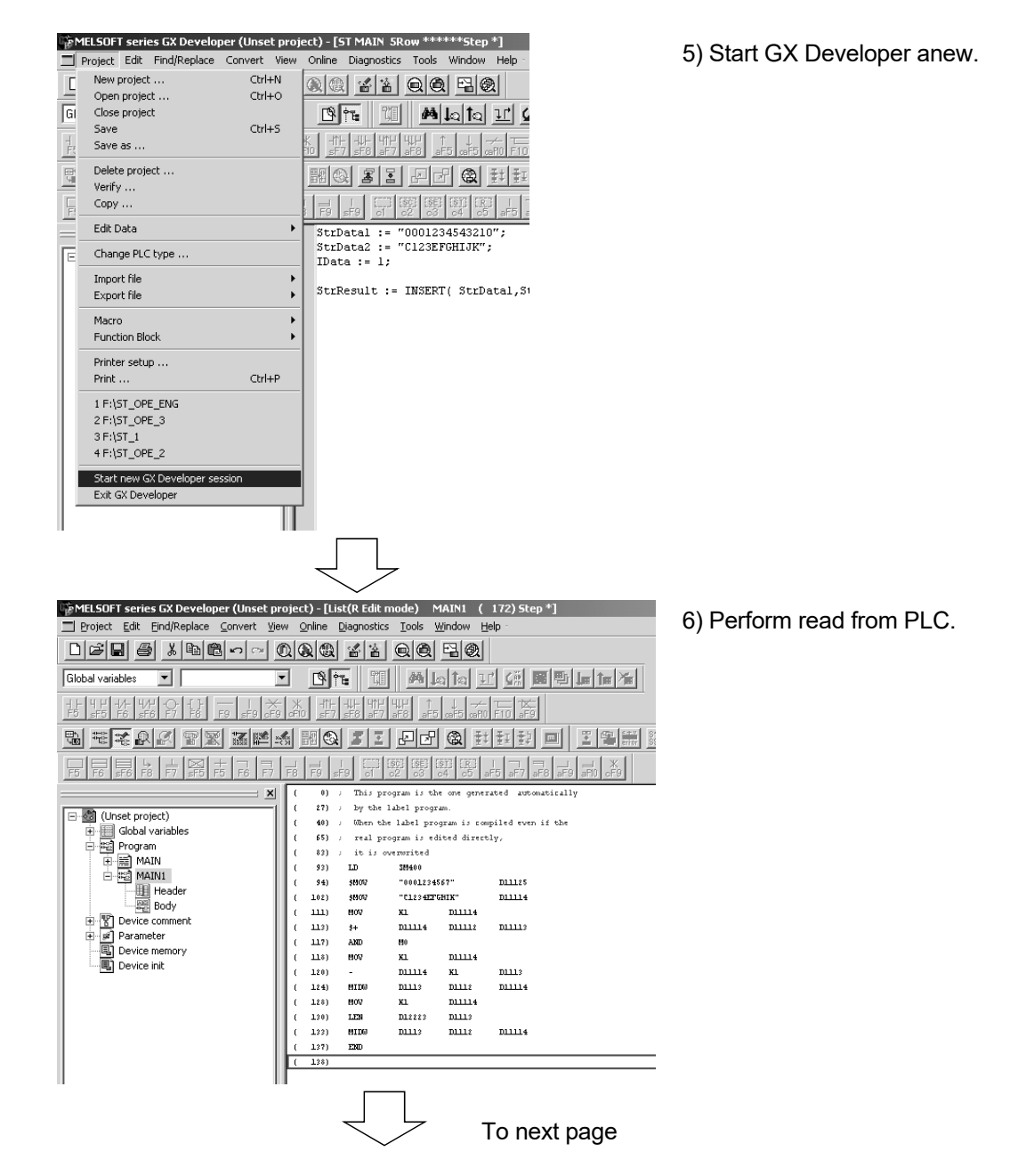

| <                                                         | $\sim$        | J              |                   | From                        | previ                         | ous page        | Ð             |
|-----------------------------------------------------------|---------------|----------------|-------------------|-----------------------------|-------------------------------|-----------------|---------------|
| MELSOFT series GX Developer (Unset p                      | ojec          | t)             |                   |                             |                               |                 |               |
| Project Edit Eind/Replace ⊆onvert ⊻iew                    | <u>O</u> nlin | e <u>D</u> iag | nostics           | <u>T</u> ools <u>W</u> indo | w <u>H</u> elp                |                 |               |
|                                                           |               |                | <u>*</u> *        |                             | 90                            |                 |               |
| Global variables 🔽                                        | •             | ß              | •                 | M                           | 1 <u>a</u> 1                  | 1 <u>(# 8 9</u> | <u>l</u> = 1= |
| 1 + 4 + 4/ 4/ 1 + - 1 ×<br>F5 sF5 F6 sF6 F7 F8 F9 sF9 cF9 | - X<br>oF10   | -#}-<br>sF7    | HH- HTH<br>sF8 aF | J HJH ↑<br>7 aF8 aF5        | ↓ <del>//</del><br>caF5 caPl0 |                 |               |
|                                                           | <b>%</b>      |                |                   | 80                          |                               | 亜野画             |               |
|                                                           |               |                |                   |                             |                               |                 |               |
| ×                                                         |               | 124)           | MIDO              | D1113                       | -<br>D1112                    | D11114          |               |
| [ 생김 (Unset project)                                      | ΤĊ            | 128)           | MOV               | K1.                         | D11114                        |                 |               |
| Global variables                                          | L C           | 130)           | LEN               | D12223                      | D1113                         |                 |               |
| 🖃 🖽 Program                                               | E C           | 133)           | MID0              | D1113                       | D1112                         | D11114          |               |
| 🗊 📰 MAIN                                                  | E C           | 137)           | END               |                             |                               |                 |               |
| AIN1                                                      | L C           | 138)           |                   |                             |                               |                 |               |
| Header                                                    | н.            |                |                   |                             |                               |                 |               |
| Body                                                      |               |                |                   |                             |                               |                 |               |
| Device comment                                            |               |                |                   |                             |                               |                 |               |
| Parameter                                                 |               |                |                   |                             |                               |                 |               |
|                                                           |               |                |                   |                             |                               |                 |               |
|                                                           | н.            |                |                   |                             |                               |                 |               |

7), 8) Click the Error JUMP button on the "PLC diagnostics" screen to display the corresponding step in the list.

- (4) Diagnosis of the error part using the sequence program (Operations 9), 10) in the flowchart)
  - (a) Confirm the contents of the error code in the "MELSEC-Q/L Programming Manual (Common Instructions)" given in Related Manuals to identify the error cause.

There are the following causes for the occurrence of "error code: 4101" of the MIDW instruction.

- MIDW S1 D S2
  - i) The value of S2 is greater than the number of characters of D.
  - ii) The value of S2 + 1 is greater than the number of characters of S1.
- (b) Diagnose the part of the error cause in the ST program from the conversion result in the "MELSEC-Q/L Programming Manual (Structured Text)" given in Related Manuals, and correct the ST program.

Excerpt from the "MELSEC-Q/L Programming Manual (Structured Text)"

| ST Program                          | Conversion Result |        |        |        |
|-------------------------------------|-------------------|--------|--------|--------|
| StrResult :=                        | LD                | SM400  |        |        |
| INSERT (StrData1, StrData2, IData); | \$+               | D11114 | D11125 | D11102 |
|                                     | AND<>             | D11113 | K1     |        |
|                                     | MOV               | K1     | D11100 |        |
|                                     | -                 | D11113 | K1     | D11101 |
|                                     | MIDW              | D11125 | D11102 | D11100 |
|                                     | MOV               | D11113 | D11100 |        |
|                                     | LEN               | D11114 | D11101 |        |
|                                     | MIDW              | D11114 | D11102 | D11100 |

- (c) Confirm the corresponding devices by performing device monitor, etc. to identify the error cause.
- (5) Write the program to the programmable controller CPU and confirm that the error has been corrected. If the problem is not resolved, repeat the operations in 1) to 10) to correct the error.

# 4.4 Online Change

Change part of the sequence program and write it to the programmable controller CPU in a RUN status.

#### [Purpose]

Used to perform write to PLC in a RUN status.

To indicate the online change target line, " \* " is displayed on the indicator bar.

### [Operating Procedure]

Choose [Convert]  $\rightarrow$  [Convert/Compile (Online change)] or press Shift] + F4. When online change is executed, the following online change confirmation message is displayed.

Execute online change after confirming the message.

| <b>MELSOFT</b> | series GX Developer 🛛 🔀                                                                                                    |  |  |
|----------------|----------------------------------------------------------------------------------------------------|--|--|
| ٩              | Caution!<br>PLC control has changed.<br>Make sure everything is safe then execute again.<br>The write destination is the program in the program memory.<br>Don't write to the same program from a plurality of place<br>at the same time.<br>Ensure the PLC program and the program to be converted match |  |  |
|                | OK?                                                                                                    |  |  |
|                | Write destination program: MAIN                                                                                                    |  |  |
|                | <u>Y</u> es                                                                                                    |  |  |

### (1) When operation is completed normally

The " \* " displayed on the indicator bar on the target line disappears when the OK button is clicked.

| ST MAIN 21Rd                                                                                 | w 119Step _ 🗌 🗙                                                                                                    |
|----------------------------------------------------------------------------------------------|----------------------------------------------------------------------------------------------------|
| End_conditions                                                                               | := FALSE;                                                                                                    |
| (* Operation of<br>Part_A_flag :=                                                            | Line A is started *)<br>TRUE;                                                                                                 |
| (* Movement OF<br>IF Part_A_flag<br>Line_A_sta                                               | MELSOFT series GX Developer                                                                                                   |
| TIMER_M(Op<br>END_IF;                                                                        | RUN write processing has completed.<br>There are 489 RUN write maintenance steps remaining.                                   |
| (* Parts A AND<br>IF TCO AND Par<br>Num_of_pro<br>END_IF;                                    | CAUTION!<br>The execute program and the label program may<br>differ when label program(ST,FB,Structure)<br>exists in the PLC. |
| <pre>% (* Package pro<br/>% IF Num_of_prod<br/>% Completion<br/>% Num_of<br/>% END_IF;</pre> | Please execute PLC read in order to read correctly.                                                                           |
| *                                                                                            | •                                                                                                    |

### (2) When error has occurred

The error definition is displayed and the processing stops. After correcting the conversion error, execute online change again.

Example of error display (when "d10 := 100" is input)

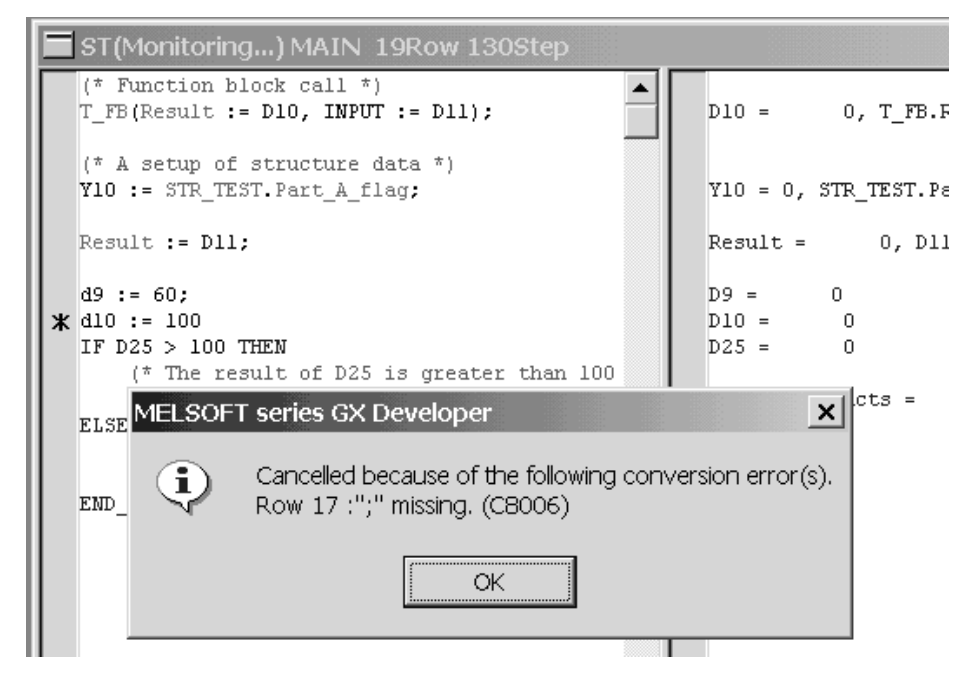

# REMARK

For details of the error display, refer to the "MELSEC-Q/L Programming Manual (Structured Text)" given in Related Manuals.

# 4.5 Device Test

Forcibly turn on/off the bit device of the programmable controller CPU or change the current value of the word device.

### [Purpose]

Used to change the value of the specified device/variable (label, structure, device).

### [Operating Procedure]

Choose [Online]  $\rightarrow$  [Debug]  $\rightarrow$  [Device test], click ( Pa ), or press Alt + 1.

[Dialog Box]

| -    |                             | 3)               | 4)             |              |        |
|------|-----------------------------|------------------|----------------|--------------|--------|
|      | Device test                 |                  |                | ×            |        |
|      | Bit device                  |                  |                |              |        |
| 1)—  | Device                      |                  |                | Close        |        |
|      | PointCnd                    |                  | -              |              |        |
| 2)—— |                             | FORCE OFF        | Toggle force   | Hide history | —— 10) |
|      | Word device/buffer          | r memory         |                |              |        |
| 5)—— | → ⊙ Device                  |                  |                | -            |        |
|      | C Buffer memory             | Module start I/O | (Hex)          |              |        |
|      |                             | Address          | HEX            | ~            |        |
| 6)—— | Setting value               |                  |                |              |        |
|      |                             | DEC              | 16 bit integer | ▼ Set ←      | ——7)   |
| 8)—  | <ul> <li>Program</li> </ul> |                  |                |              |        |
|      | Label reference             | program MAIN     | N []           | <b>-</b>     |        |
| 9)—— | Execution history—          |                  | <b>`</b>       |              |        |
|      | Device                      | Setting condi    | Program name   | Find         |        |
|      | PointCnd                    | Force OFF        | MAIN           | Find nout    |        |
|      | PointUnd                    | Force UN         | MAIN           | гіпа пежі    |        |
|      |                             |                  |                | Re-setting   |        |
|      | •                           |                  |                | Clear        |        |
|      |                             |                  |                |              |        |

# [Description]

- 1) Device
  - Specify the bit device to be forcibly turned on or off.
- 2) FORCE ON button Forcibly turns on the specified bit device.
- 3) FORCE OFF button
- Forcibly turns off the specified bit device.
- 4) Toggle force button
  - Forcibly reverses the ON/OFF of the specified bit device.
- 5) Device
  - Specify the word device whose current value will be changed.
- 6) Setting value Set a new value of the word device.
- 7) Set button
  - Click after the setting is completed.
  - The current value of the word device is changed.
- 8) Program
  - Specify the program to be used in the device test.
- 9) Execution history

The device test setting history is displayed.

- 10) Hide history (Execution result Display)
  - The execution result of the device test is displayed/hidden.

# REMARK

For details, refer to the "GX Developer Operating Manual" given in Related Manuals.

## 4.6 Debug Function

GX Simulator is required to execute debug function. Set break points within the program written in ST language, and execute it according to the set break points lineby-line. With this execution, the system operation can be monitored and checked.

### 4.6.1 Debug function flowchart

The following flowchart shows an example for using debug function on GX Developer.

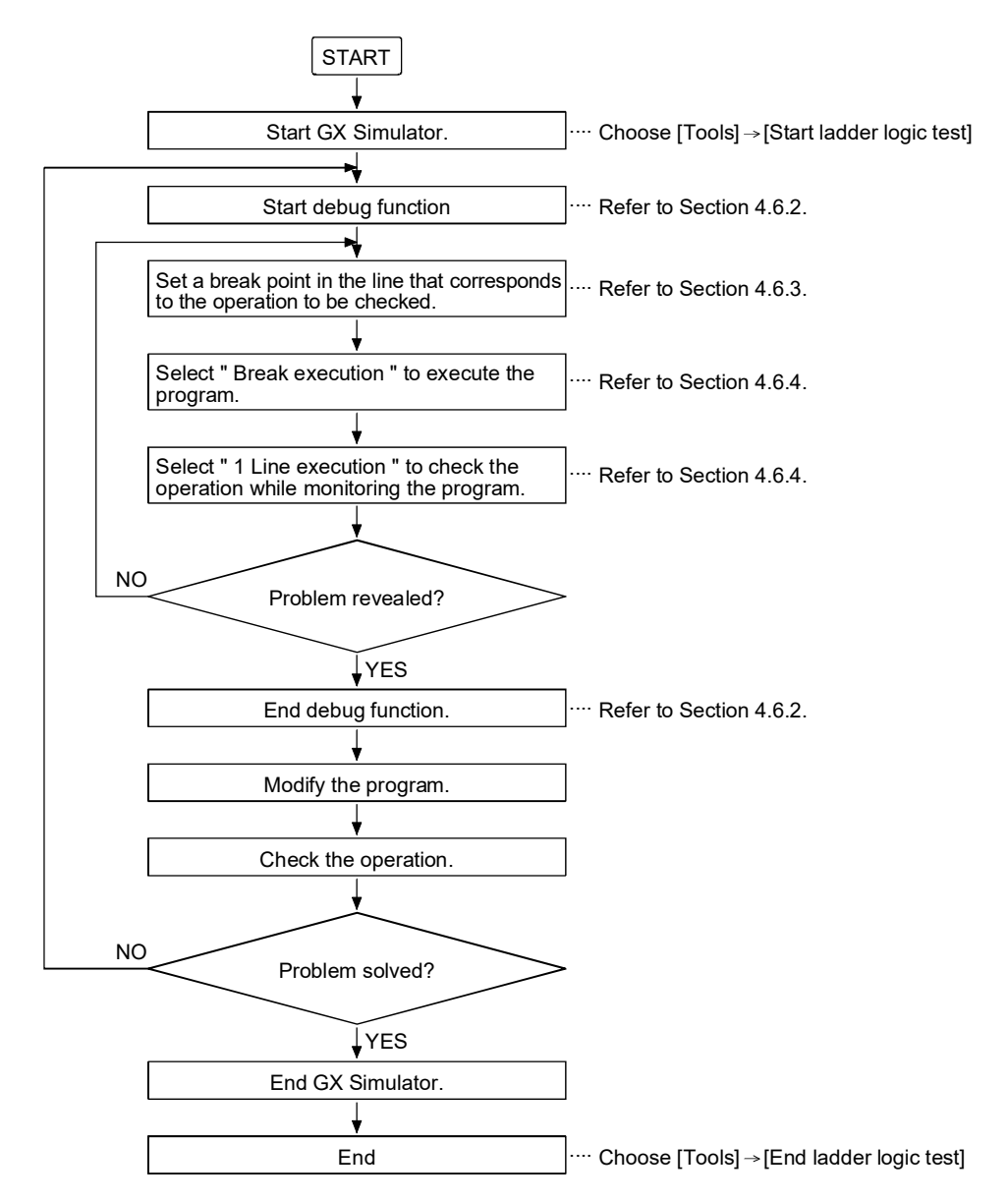

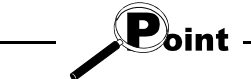

 $\cdot$  GX Simulator Ver6.16S or later is required to use debug function.

- For details of GX Simulator, refer to GX Simulator Operating Manual.
- Debug is disabled when connected to programmable controller CPU

### 4.6.2 Starting/Ending debug function

### [Purpose]

Start/End debug of the ST program.

### [Operating Procedure]

Choose [Online]  $\rightarrow$  [Debug]  $\rightarrow$  [Debug].

### [Dialog Box]

| MELSOFT               | series GX Developer 🛛 🔀                                                           |  |  |  |
|-----------------------|-----------------------------------------------------------------------------------|--|--|--|
| $\underline{\Lambda}$ | Change PLC status to STEP-RUN?<br>Debug can be operated when changed to STEP-RUN. |  |  |  |
|                       | Yes <u>N</u> o                                                                    |  |  |  |

Click Yes button to start debug function.

#### • End

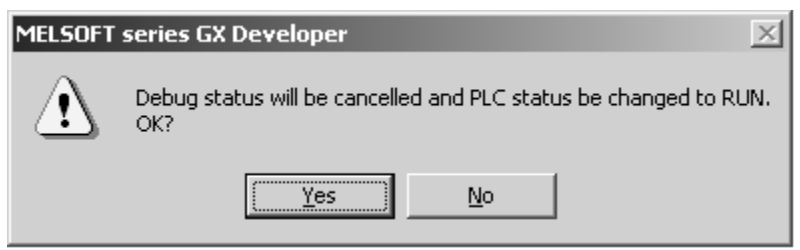

Click Yes button. This displays a message telling that debug status is canceled. Click OK button to end debug function.
#### 4.6.3 Setting/Clearing break points

Set/Clear break points.

#### [Purpose]

Set break points in order that the execution will be halted at the specified location in a program during brake execution.

#### [Operating Procedure]

Choose [Online]  $\rightarrow$  [Debug]  $\rightarrow$  [Break point setting/cancellation], and click [m] or press F9 button.

#### [Dialog Box]

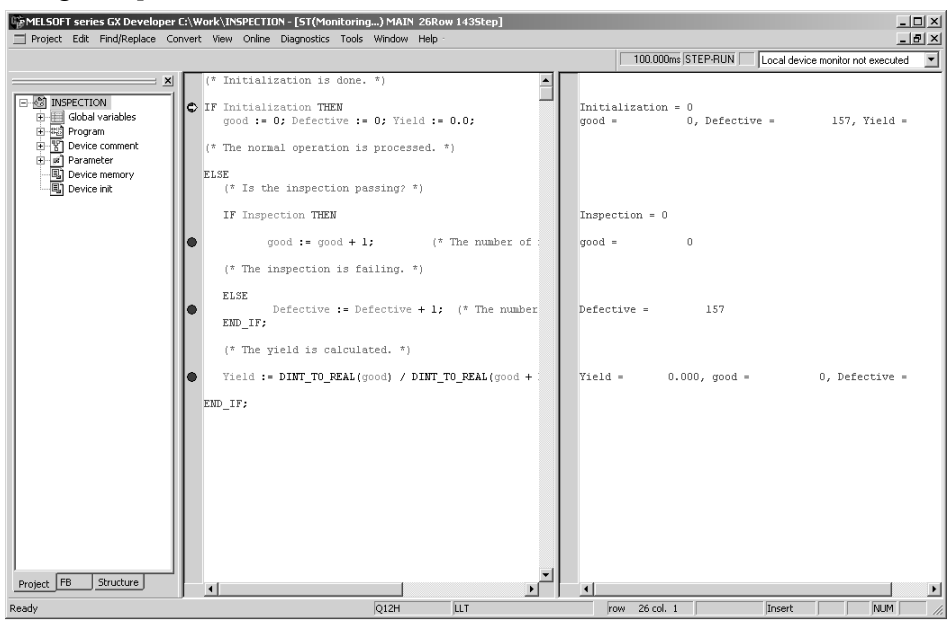

### [Setting procedure]

#### Break point setting

- 1) Place the cursor in the line where a break point to be set.
- Choose [Online] → [Debug] → [Break point setting/cancellation], and click not press F9 button.
- 3) appears on the indicator bar.

#### Break point clear

- 1) Place the cursor in the line where a break point is set.
- Choose [Online] → [Debug] → [Break point setting/cancellation], and click no press F9 button.
- 3) appears on the indicator bar.

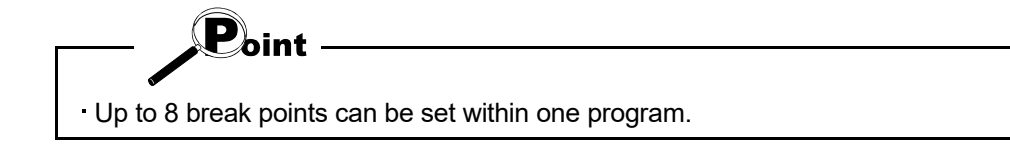

| No. | Control statement  | Break point setting ( $\bigcirc$ : Available $	imes$ : N/A)                                           |
|-----|--------------------|----------------------------------------------------------------------------------------------------|
| 1   | IF                 | ○: The line that includes " THEN " *1                                                                 |
|     |                    | X: The line that includes " END_IF "                                                                  |
| 2   | CASE               | ○: The line that includes " OF " *2                                                                   |
|     |                    | $\bigcirc$ : The line that includes " : " (colon) right after an optional value *1                    |
|     |                    | X: The line that includes " END_CASE "                                                                |
| 3   | FOR                | $\bigcirc$ : The line that includes " DO " *1                                                         |
|     |                    | imes: The line that includes " FOR "                                                                  |
|     |                    | $	imes$ : The line that includes " END_FOR "                                                          |
| 4   | WHILE              | ○: The line that includes " DO " *1                                                                   |
|     |                    | $	imes$ : The line that includes " END_WHILE "                                                        |
| 5   | REPEAT             | ○: The line that includes " UNTIL " *1                                                                |
|     |                    | imes: The line that includes " REPEAT "                                                               |
|     |                    | $	imes$ : The line that includes " END_REPEAT "                                                       |
| 6   | EXIT               | ○: The line that includes " EXIT "                                                                    |
|     |                    | $	imes$ : The line that includes " END_WHILE "                                                        |
| 7   | RETURN             | O: The line that includes " RETURN "                                                                  |
|     |                    | imes: The line that includes " REPEAT "                                                               |
|     |                    | $	imes$ : The line that includes " END_REPEAT "                                                       |
| 8   | Operation sentence | $\bigcirc$ : The line that includes " ; " (semicolon) *3 at the end of a sentence                     |
|     |                    |                                                                                                    |
| 9   | FB utilization     | ○: The line that includes "; " (semicolon) at the end of the control statement.                       |
| 10  | FUNCTION           | The line that includes " . " (comicalar) at the code of the control                                   |
| 10  | FUNCTION           | <ul> <li>I ne line that includes "; " (semicolon) at the end of the control<br/>statement.</li> </ul> |

The following table shows the statements and the relevant restrictions on break point settings :

\*1: Break point setting is available even when sentences within the control statement are all blank.

\*2: Break point setting is available. However, if the same variables (device, label) are used for the integer expression within " CASE <Integer expression> OF ", the break is executed in the line that includes ": " (colon) right after the first optional value instead of the line that includes " OF ".

\*3: Break point setting is not available when sentences within the control statement are all blank ("; " (semicolon) only).

#### 4.6.4 Break execution/1 Line execution

Perform break execution/I line execution of programs.

#### [Purpose]

Break execution debugs programs by halting the program execution at the location specified by break point.

1 line execution debugs programs by halting the program execution line-by-line.

#### [Operating Procedure]

Choose [Online]  $\rightarrow$  [Debug]  $\rightarrow$  [ST debug execution], and click  $\square$  or press F8 button.

#### [Dialog Box]

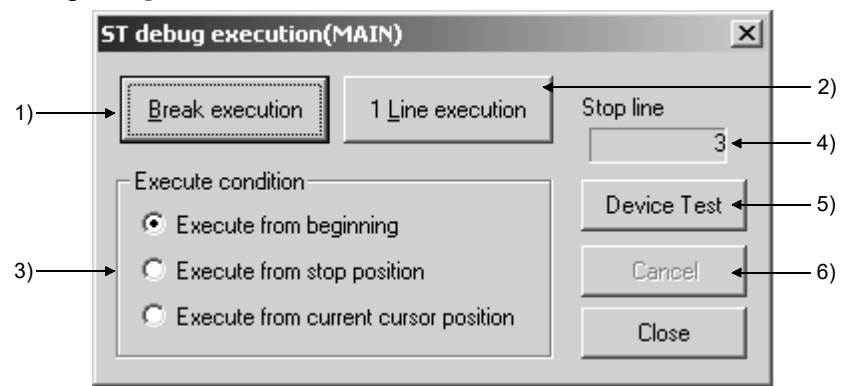

#### [Setting Items]

1) Break execution button

Starts program execution from the location selected as "Execution condition" to the preset break point.

2) 1 Line execution button

Starts program execution line-by-line from the location selected as "Execution condition".

3) Execution condition

Specify the line from which to start debugging.

4) Stop line

Displays the line No. at which the program execution is being halted during break execution or 1 line execution.

5) Device Test button

Displays "Device test" dialog box. Fox details, refer to Section 4.5.

6) Cancel button

Interrupts break execution or 1 line execution.

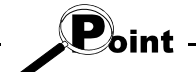

• Break execution and 1 line execution can be performed by pressing ALT + B , ALT + L , respectively.

This is available while "ST debug execution" dialog box is on the screen.

#### 4.6.5 Break point list

A list that displays the set break points.

#### [Purpose]

Use the break point list to jump to the other line.

#### [Operating Procedure]

 $Choose \ [Online] \rightarrow [Debug] \rightarrow [Break \ point \ list].$ 

#### [Dialog Box]

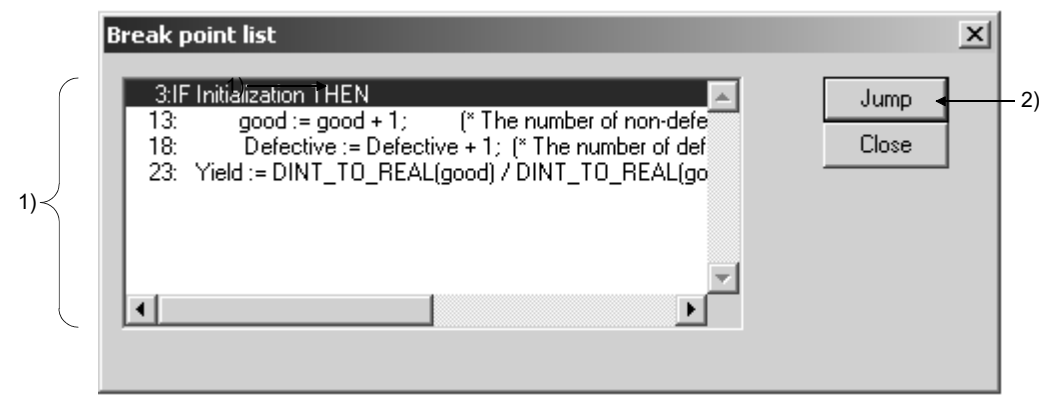

#### [Setting Items]

1) Break point list box

This list box displays the line No. and statements at which break points are set. Select a line and double click it (or then press Enter) to perform the same as Jump button.

2) Jump button

Click this button to move to the head of the line selected in the break point list box.

#### 4.6.6 Clearing all break points

Clear all break points.

#### [Purpose]

Clear all break points.

#### [Operating Procedure]

 $Choose \ [Online] \rightarrow [Debug] \rightarrow [Cancel \ all \ break \ points].$ 

#### [Dialog Box]

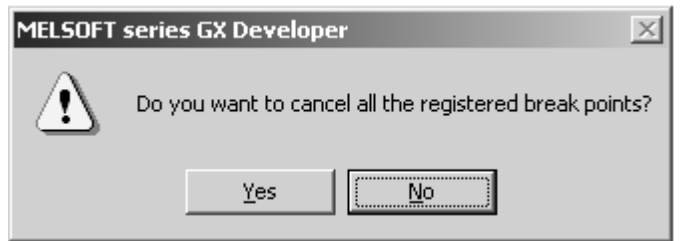

Click Yes button to clear all break points.

## **5 PRINT**

This chapter explains the method of printing the ST program. For other printing methods, refer to the "GX Developer Operating Manual" given in Related Manuals.

(1) PRINT

#### [Purpose]

Print the ST program.

#### [Operating Procedure]

Choose [Project]  $\rightarrow$  [Print], click (  $\blacksquare$  ), or press Ctrl + P.

#### [Dialog Box]

| PLC parameters         Network parameters         Device comment         Device memory         Device init         TEL           Cross reference list         List of used device         TC setting         Project contests list         Product information list           Title         MELSAP2,3         MELSAP-L         Ladder         Instruction list         ST         Label/FB         Structure |
|----------------------------------------------------------------------------------------------------|
| MAIN     Select     Clear       MAIN1     MAIN     MAIN                                                                                                    |
| Print range • All • Specified Ine Ine                                                                                                    |
| Printer setup     Page setup     Multiple printing     Print     Print preview     Close                                                                                                    |

#### [Description]

- 1) <<ST>> tab
  - Switches to the screen where print details will be set.
- 2) Print range
  - Specify the print range of the ST program.
  - Entire range
  - The ST program is printed from the first line to the last line.
  - Range specification
    - The ST program is printed in the specified range.
- 3) Print button

Prints the ST program.

4) Print preview button

Displays the preview screen.

#### [Setting procedure]

After setting the information required for Print, click the Print button to start printing.

(Print Example)

| 1 Start_conditions := TRUE;<br>2 End_conditions := FALSE; |
|-----------------------------------------------------------|
| 3                                                         |
| 4 (* Operation of Line A is started *)                    |
| 5 Part_A_flag := TRUE;                                    |
| 6                                                         |
| 7 (* Movement OF Parts A *)                               |
| 8 IF Part_A_flag AND Start_conditions THEN                |
| 9 Line_A_start := TRUE;                                   |
| 10 TIMER_M(Operation_lamp, TC0, K30);                     |
| 11 END_IF;                                                |
| 12<br>49 (* Deute A AND Deute D eus essentiele d *)       |
| 13 (" Parts A AND Parts B are assembled ")                |
| 14 IF ICU AND Part_B_flag THEN                            |
| 15 Num_ot_products := Num_ot_products + 1;                |
|                                                           |
| 17<br>18 (* Dackago processing *)                         |
| 10 [F Allow of products $>= 10$ THEN                      |
| $20 \qquad \text{Completion flag} = \text{TRLIF}$         |
| 21 Num of products $:= 0$ :                               |
| 22 FND IF                                                 |
|                                                           |

Point -

- The line numbers are printed in serial numbers.
- If print cannot be performed midway through characters, a line feed is executed in that position.
- The line number is not provided for the part where the line feed was executed.
- · When the print range is specified, print starts from the specified line number.
- The number of characters on one line changes depending on the printer setting and font.

### REMARK

For the print of an FB program, refer to the "GX Developer Operating Manual (Function Block)" given in Related Manuals.

(2) Print preview

#### [Purpose]

Display the print image of the ST program whose print range has been set.

#### [Operating Procedure]

Choose [Project]  $\rightarrow$  [Print]  $\rightarrow$  [Print preview] button, click ( (a))  $\rightarrow$  [Print preview] button, or press [Ctrl] + [P]  $\rightarrow$  [Print preview] button.

#### [Dialog Box]

| 1)        | 2)                                                                                                    | 3)                                                                                                    | 4)               | 5)                      | 6)                              |                           |    |
|-----------|----------------------------------------------------------------------------------------------------|----------------------------------------------------------------------------------------------------|------------------|-------------------------|---------------------------------|---------------------------|----|
| MELSOFT 9 | series GX Dev<br><u>N</u> extPage                                                                                                    | eloper C:\MEL<br>PreyPage                                                                                                    | .SEC\Project     | \5-2 - [ST M#<br>Zoom_n | AIN 25Row 1<br>Zoom <u>O</u> ut | .30Step]<br><u>C</u> lose |    |
|           | <pre>3 Start condition:<br/>Def condition:<br/>I * Condition of<br/>Formation of<br/>Formation of<br/>F</pre> | = 7702;<br>= DAR2;<br>Dars A. tracted *[<br>702; -1<br>= 7702;<br>= 7702; | <b>7</b><br>4 17 |                         |                                 |                           |    |
| Page 1    |                                                                                                    |                                                                                                    | Q02(H)           | Host sta                | ation                           |                           | 1. |

#### [Description]

1) Print button

Prints the data displayed on the print preview screen.

2) Next Page button

Displays the print image of the next page.

3) Prev Page button

Displays the print image of the previous page.

4) Two Page button

Selects whether the print image will be displayed on a one page basis or two page basis.

5) Zoom In button

Displays an enlarged print image on the screen.

The display can be switched in three stages.

6) Zoom Out button

Displays a reduced print image on the screen.

# INDEX

# Ind

| [A]                    |          |
|------------------------|----------|
| Auto indent function . | <br>3-10 |

#### [B] B

| Bookmark                     |      |
|------------------------------|------|
| Bookmark list                | 3-14 |
| Deletion of all bookmarks    | 3-13 |
| Finding the bookmark line    | 3-13 |
| Setting/deletion of bookmark | 3-12 |
| Using the bookmark           | 3-12 |

## [C]

| Comment                                       |   |
|-----------------------------------------------|---|
| Creating a comment                            | 3 |
| Control syntax upper case conversion function |   |
| Control syntax upper case conversion function |   |
|                                               | 9 |
| Target characters 3- 9                        | 9 |
| Convert (Compile)                             |   |
| Conversion (Compile)                          | 3 |
| Error part indication mark 3-29               | 9 |
| Сору3-11, 3-26                                | 3 |
| Custom                                        |   |
| Auto indent 3-31                              | 1 |
| Auto indent check box 3-31                    | 1 |
| Change display color                          | 2 |
| Changing the tab width 3-31                   | 1 |
| Font                                          | 4 |
| ST editor settings 3-31                       | 1 |
| Tab width combo box 3-31                      | 1 |
| Cut3-11, 3-26                                 | 3 |

## [D]

| Device test                      | 4-13 |
|----------------------------------|------|
| Debug function                   |      |
| Debug function flowchart         | 4-15 |
| Starting/Ending debug function   | 4-16 |
| Setting/Clearing break points    | 4-17 |
| Break execution/1 line execution | 4-19 |
| Break point list                 | 4-20 |
| Clearing all break points        | 4-20 |

# [F]

| FB definition                    | 2- 1       |
|----------------------------------|------------|
| FB screen                        |            |
| Open Function Block              | 3-11, 3-24 |
| FB variable definition           | 2- 1       |
| Find                             |            |
| Find                             | 3-11, 3-18 |
| Find string                      | 3-18       |
| Leave comments                   | 3-19       |
| Match case                       | 3-18       |
| Match whole word only            | 3-18       |
| Set bookmark                     | 3-20       |
| Function                         |            |
| Displaying a function parameter  | 3-15       |
| Entering a function              | 3- 3, 3- 4 |
| Function classification list box | 3- 4       |
| Function list box                | 3- 5       |
| Select function                  | 3- 4       |

## [L]

| 3-17 |
|------|
| .3-3 |
| .3-6 |
| .3-6 |
| .3-2 |
|      |
| 3-11 |
| 3-23 |
|      |

# [M]

| Monitor        |      |
|----------------|------|
| Monitor screen | 1-6  |
| Monitoring     | 4- 5 |

## [O]

| -              |   |   |   |
|----------------|---|---|---|
| Online change4 | - | 1 | 1 |

# [P]

| - ]                         |            |
|-----------------------------|------------|
| Paste                       | 3-11, 3-26 |
| programmable controller CPU | 1- 9       |
| Print                       |            |
| Print                       | 5- 1       |
| Print preview               | 5- 3       |

| Project                  |
|--------------------------|
| Copying the project 3-2  |
| New project 3-1          |
| PLC series 3- 1          |
| PLC Type 3- 2            |
|                          |
| Program type 3- 2        |
| Reading the project 3- 2 |
| Project Window 1- 6      |
| IRI                      |
| Read from PLC 4-1        |
| Redo 3-11 3-27           |
| Replace                  |
| Find in                  |
| Find what                |
| Replace                  |
| Replace all              |
| Replace with             |
|                          |
| [S]                      |
| ST edit screen           |
| Indicator bar1-6         |
| Main menu 1-6            |
| Shortcut Key 1-7         |
| Status bar 1-6           |
| l oolbar1-6, 1-7         |
| ST language              |
| ST Programming 3-1       |
| (T)                      |
| Text format 1- 1         |
|                          |
| [U]                      |
| Undo3-11, 3-27           |
|                          |

# [W]

Index - 2

| Window division | .3-11, 3-16 |
|-----------------|-------------|
| Write to PLC    | 4- 3        |

# TRADEMARKS

Microsoft and Windows are trademarks of the Microsoft group of companies.

Intel and Pentium are either registered trademarks or trademarks of Intel Corporation in the United States and/or other countries.

The company names, system names and product names mentioned in this manual are either registered trademarks or trademarks of their respective companies.

In some cases, trademark symbols such as '<sup>™</sup>' or '<sup>®</sup>' are not specified in this manual.

# COPYRIGHTS

The screens (screenshots) are used in accordance with the Microsoft Corporation guideline.

SPREAD Copyright(C)1999 Far Point Technologies, Inc. VS-FlexGrid Pro 8.0J Copyright (C) 2001-2003 ComponentOne LLC.

SH(NA)-080367E-G(2211)KWIX MODEL:GXDEV8-O-ST-E MODEL CODE: 13JU37

# MITSUBISHI ELECTRIC CORPORATION

HEAD OFFICE : TOKYO BUILDING, 2-7-3 MARUNOUCHI, CHIYODA-KU, TOKYO 100-8310, JAPAN NAGOYA WORKS : 1-14 , YADA-MINAMI 5-CHOME , HIGASHI-KU, NAGOYA , JAPAN

When exported from Japan, this manual does not require application to the Ministry of Economy, Trade and Industry for service transaction permission.

Specifications subject to change without notice.